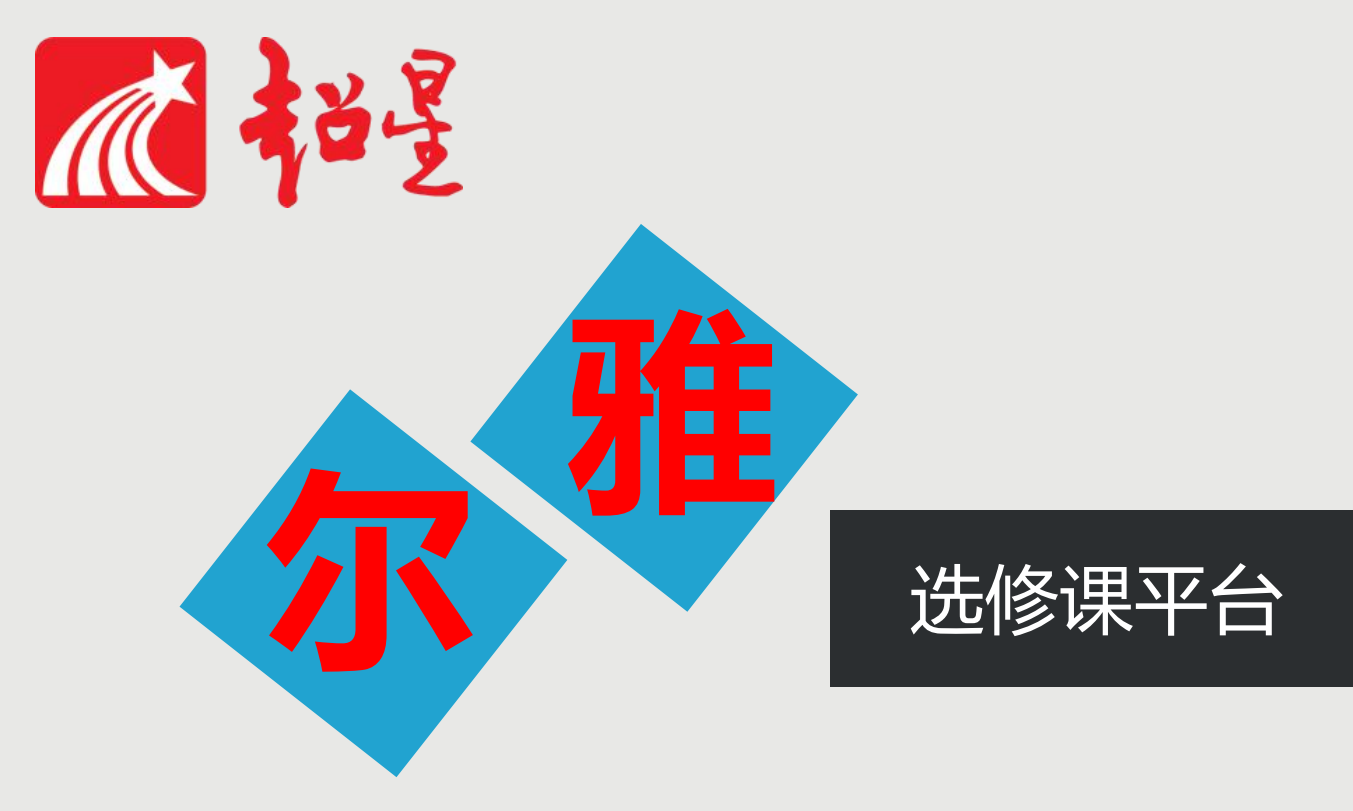

# 学生使用指南(手机端)

Ų

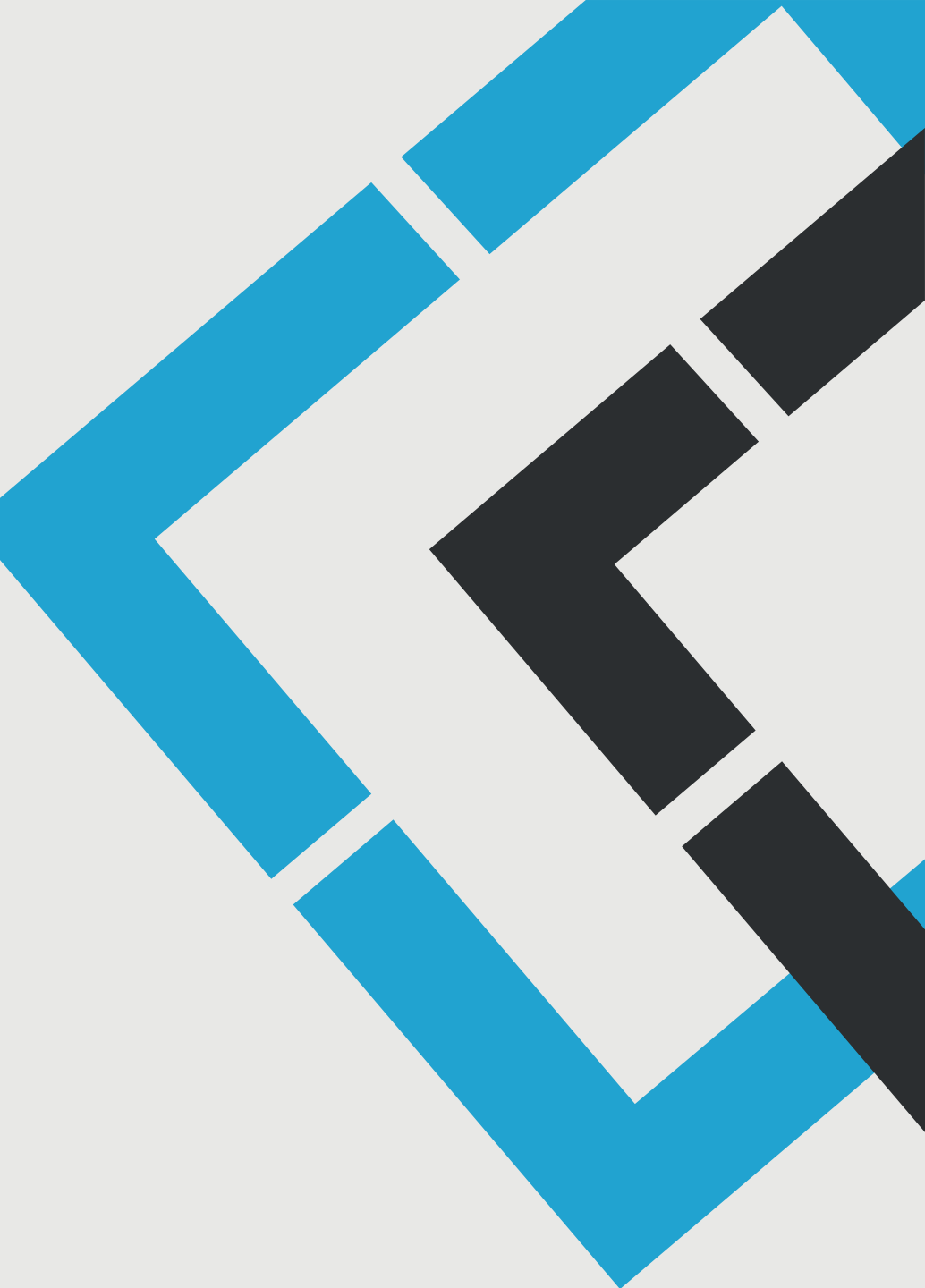

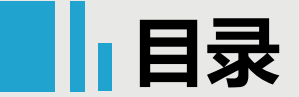

# 超星尔雅课程选课学习说明:

尔雅课程学习需要先选课,目前支持以下两种方式,具体使用哪种选课方式由学校决定,请密切关注学校通知。

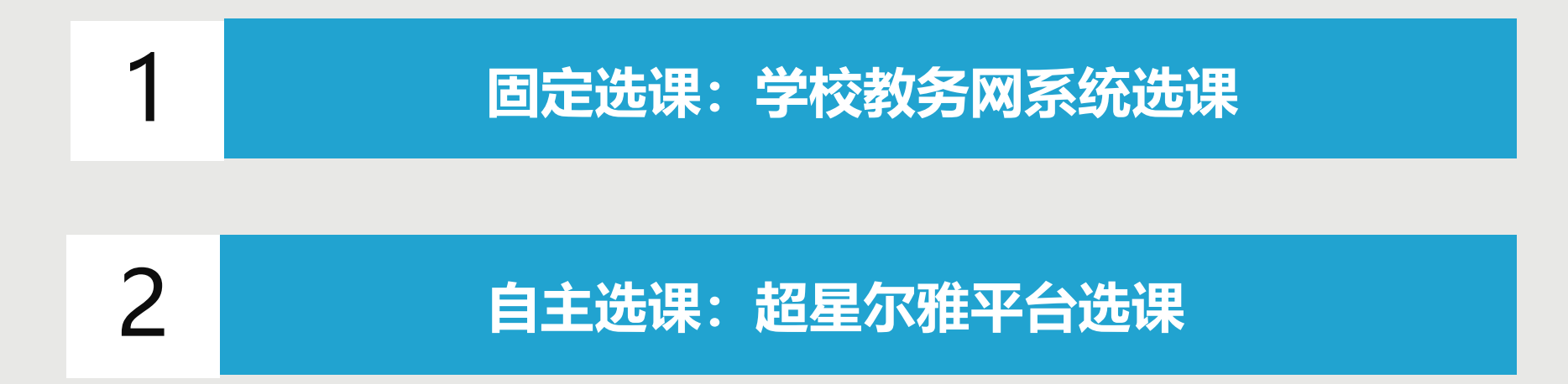

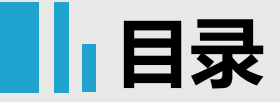

# 详细说明:

1

### 固定选课

### 在学校教务系统选课,查看教务系统选课通知, 在规定时间内登录教务系统进行选课,选课结 束后,老师会将所有的学生选课信息统计好提 供给工作人员导入尔雅平台,确定选课成功后 请耐心等待或查看学校教务网站相关开课通知, 到开课时间再按照通知登录,登录后进入空间 就有课程。

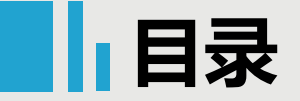

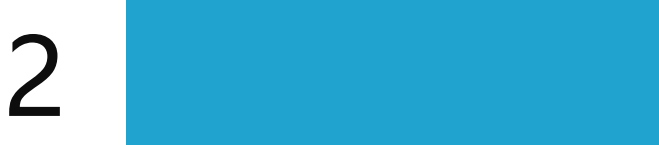

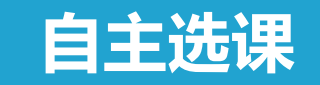

在尔雅平台学生自主选课,选课开始后,学生 登录超星尔雅平台,在规定选课时间段内进行 选课,选课后当时进入空间就有课程显示。如 果错过选课,请关注学校通知,课程是否有补 选机会。

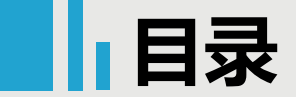

1

# 超星尔雅课程学习有两种方式:

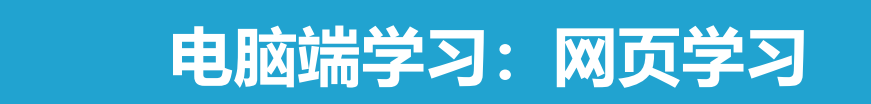

# 2 移动端 (手机、平板) 学习: 下载APP

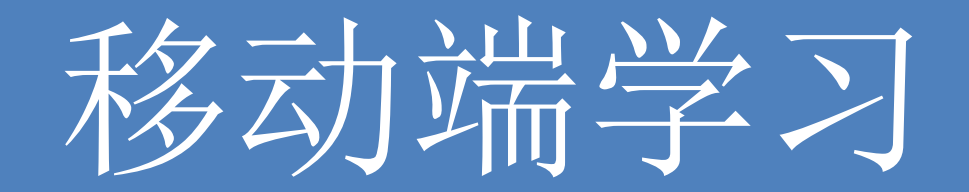

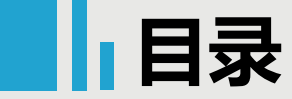

# 移动端学习

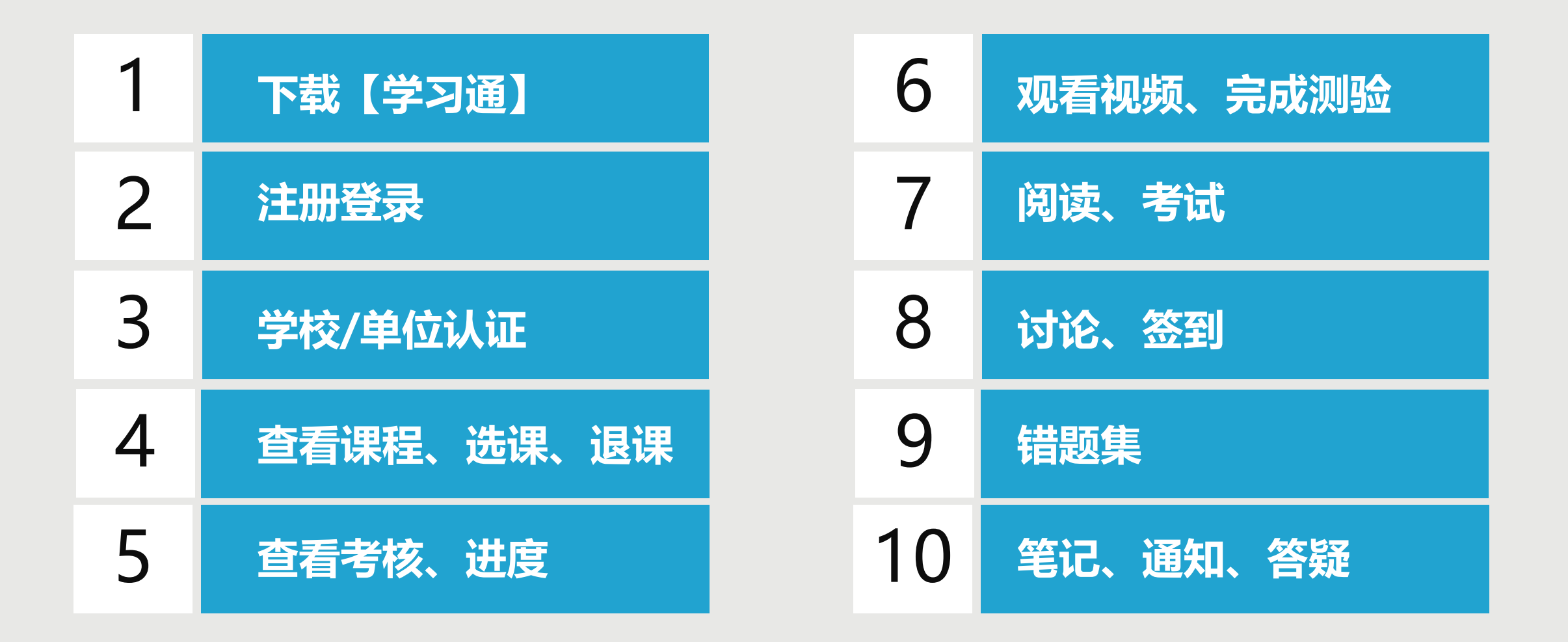

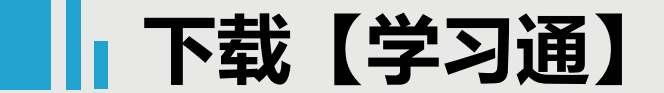

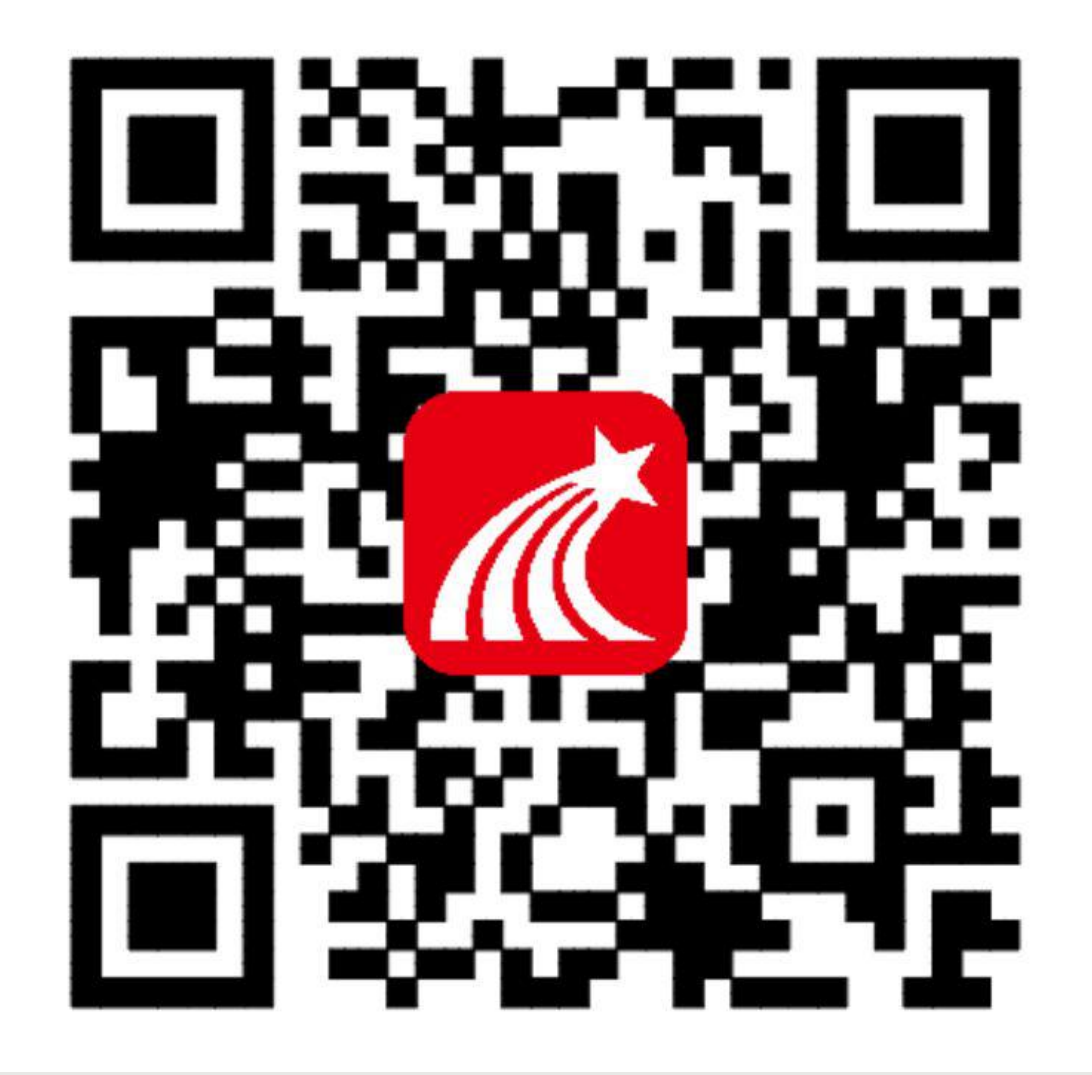

### 手机端或者平板学习需要下载安 装【学习通】客户端

建议下载最新的超星【学习通】版本客户端, app下载方法可通过"应用商店/appstore" 里搜索【学习通】(建议卸载当前老版本), 也可网页输入下载地址:

https://app.chaoxing.com进行下载,下载 安装成功后请用新版的客户端登录您的账号。 平板学习也需要下载【学习通】APP,建议 您在应用商店搜索【超星学习通】下载,软 件图标为左图所示中心图案。

注意: Android系统下载安装时若提示"未 知应用来源",请确认继续安装; iOS系统 用户安装时若提示"未受信任的企业:级开发 者",请进入设置-通用-描述文件,选择信 任Beijing Shiji Chaoxing Information Technology Development Co., Ltd.。

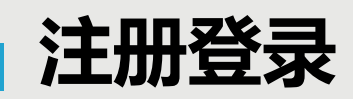

| $\widehat{1}$ | 我               | $\widehat{\mathbf{O}}$ |
|---------------|-----------------|------------------------|
| 1)            | 请先登录 >          |                        |
|               | <b>元</b> 待办事项 > |                        |
|               | ◆ 课程 >          |                        |
|               | 🚬 收藏 >          |                        |
|               | ℯ 小组 >          |                        |
|               | <b>笔记本</b> >    |                        |
|               | ▲ 云盘 >          |                        |
|               | <b>〇</b> 设置 >   |                        |
|               |                 |                        |
|               |                 |                        |

| (2) |             | 客服            | (3) |                   | 客服                               |
|-----|-------------|---------------|-----|-------------------|----------------------------------|
|     | 登录          |               | G   | 登录                |                                  |
|     | 手机号         |               |     |                   | 0                                |
|     | 密码          | ₩ 忘记密码?       |     | •••••             | ₩ 忘记密码?                          |
|     |             | 登录            |     | 螢                 | 录                                |
|     | 新用户注册       | 手机验证码登录       |     | 新用户注册             | 手机验证码登录                          |
|     |             |               |     |                   |                                  |
|     | 其他,         | 答录方式          |     |                   |                                  |
|     | 登录即表示同意学习通( | 《隐私政策》和《用户协议》 |     | 账号不存在 登录即表示同意学习诵《 | ,请先注册<br><sup>急私政策》和《用户协议》</sup> |

点击【我】-【请先登录】,进入登录页面,如果您之前已经有使用手机号注册过,直接在输入【手机号】 的地方输入手机号,然后输入【密码】,点击【登录】即可。如果您忘记密码,点击密码后面的【忘记密 码】,通过手机号【获取验证码】的方式重置密码。或者点击【手机验证码登录】,直接通过手机号获取验 证码登录。 如果您输入手机号和密码,点击登录,提示【账号不存在,请先注册】,证明您该手机号未注册过。您可以 点击【新用户注册】或者【手机验证码登录】进行注册登录。

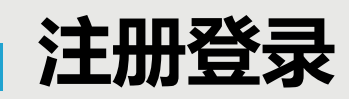

#### 点击【新用户注册】 点击【手机验证码登录】 < < 客服 < 手机验证码登录 如果手机号之 前注册过,点 注册 请设置登录密码 × 击【登录】会 验证码一般 +86 4 手机号 直接登录成功 为4位数, +86 手机号 ,不会出现该 有效期为30 获取验证码 获取验证码 分钟。 页面 设置密码 × 登录 密码要求6-密码要求6-16位,至少包含数字、字母、符号两种元素 16位,至少 包含数字、 字母、符号 两种元素 注册即表示同意学习通《隐私政策》和《用户协议》

◆若点击【新用户注册】,在出现的【注册】页面,按照提示输入手机号,获取验证码,并设置密码,然后点击【下一步】进入输入您的学校或单位名称的页面。
 ◆若点击【手机验证码登录】,在出现的页面上,按照提示输入手机号,获取验证码,点击【登录】,然后设置登录密码(未注册过),点击【下一步】进入输入您的学校或单位名称的页面。

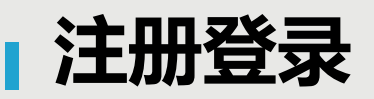

|            | 起八、「自心孤屈」が |
|------------|------------|
| <          | <          |
| 请输入学校或单位名称 | 信息验证       |
| 下一步        |            |
| 跳过         | 学号         |
|            | 姓名         |
|            | TANT       |
|            |            |
|            |            |
|            |            |

未输入学校直接点击【跳 输入学校以后点击【下一步】 进λ【信息验证】界面: 过】进入输入姓名页面: < 客服 请输入您的真实姓名 确定

在输入学校或单位名称界面,如果您学校没有告知登录账号或者您是个人用户,点击【跳过】,然后在 出现输入姓名的界面,【输入您的真实姓名】,点击【确定】即可注册并登录成功。 如果您学校有告知您单位账号,输入您学校或单位名称,点击【下一步】然后按照提示输入【学号】 【姓名】,点击【验证】登录即可。

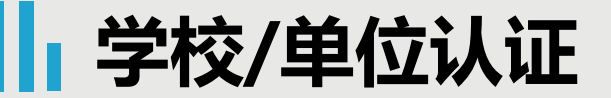

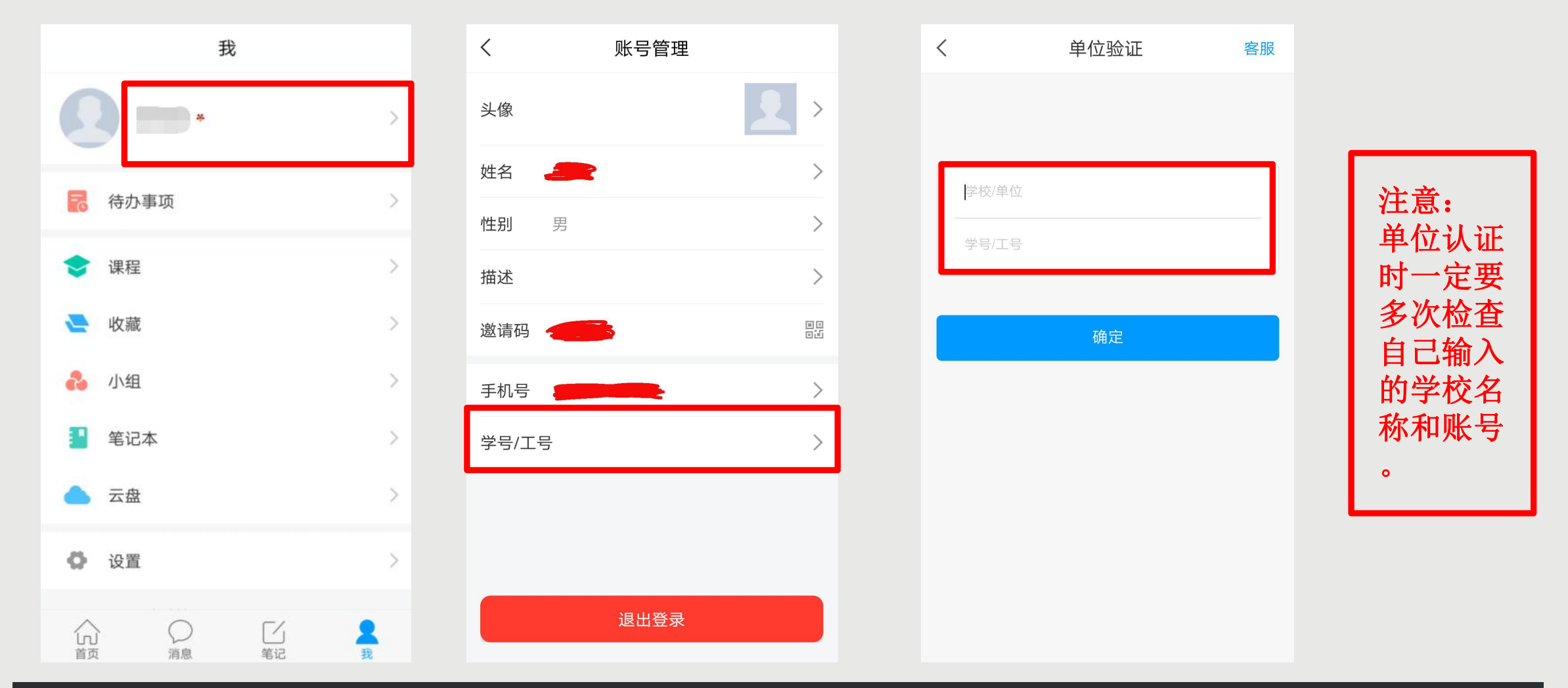

登录以后点击【我】先查看一下您的姓名等信息是否正确。 如果您之前填写学校或单位名称页面跳过了,现在想要进行认证,您可以点击头像旁边的【>】,点击【学 号/工号】进行认证,【学校/单位】填写您的学校名称,【学号/工号】一栏填写您学校通知的账号。

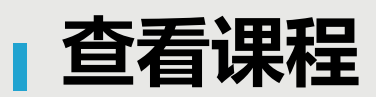

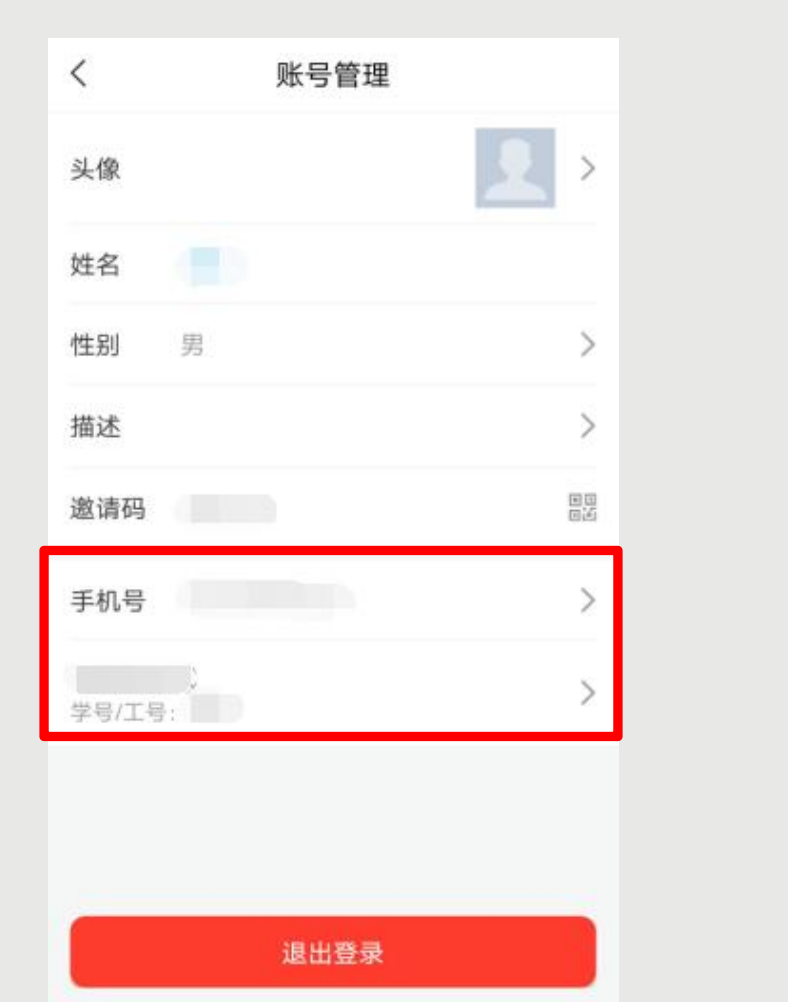

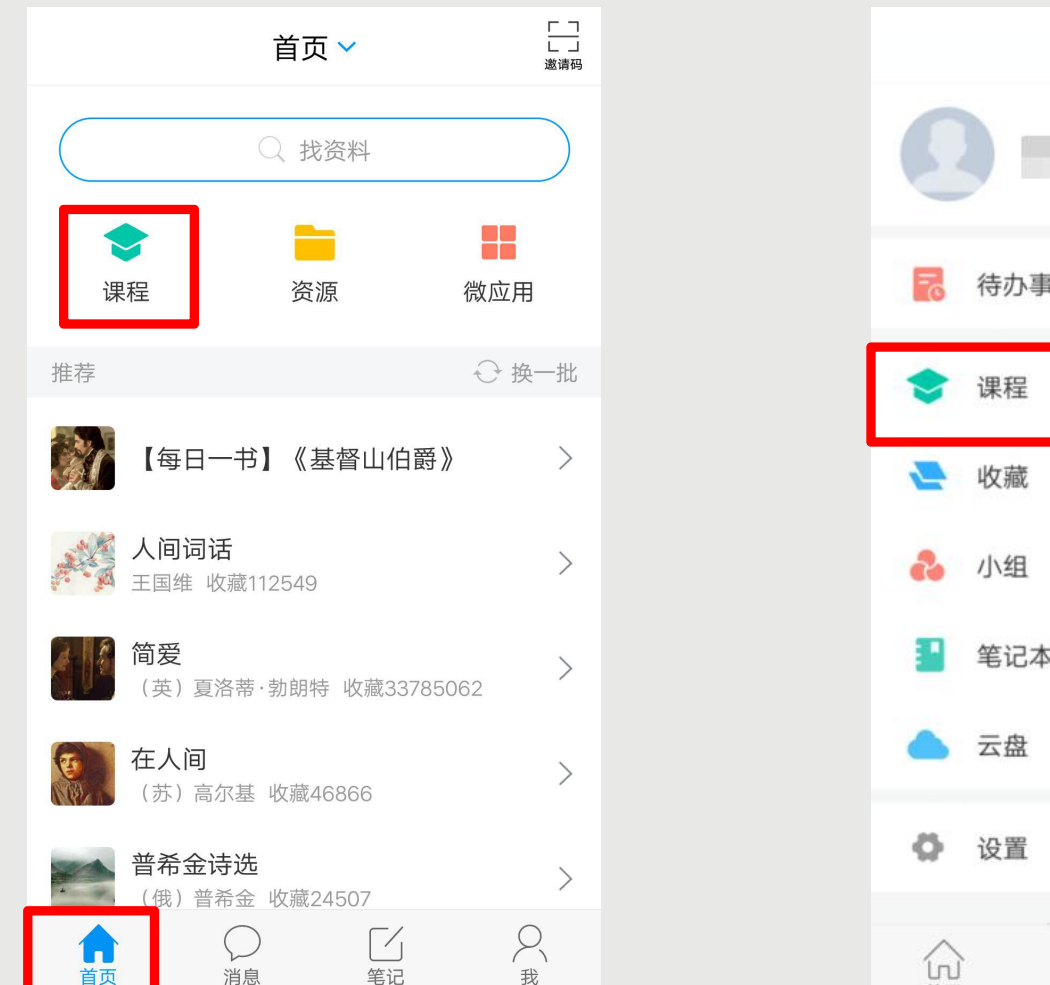

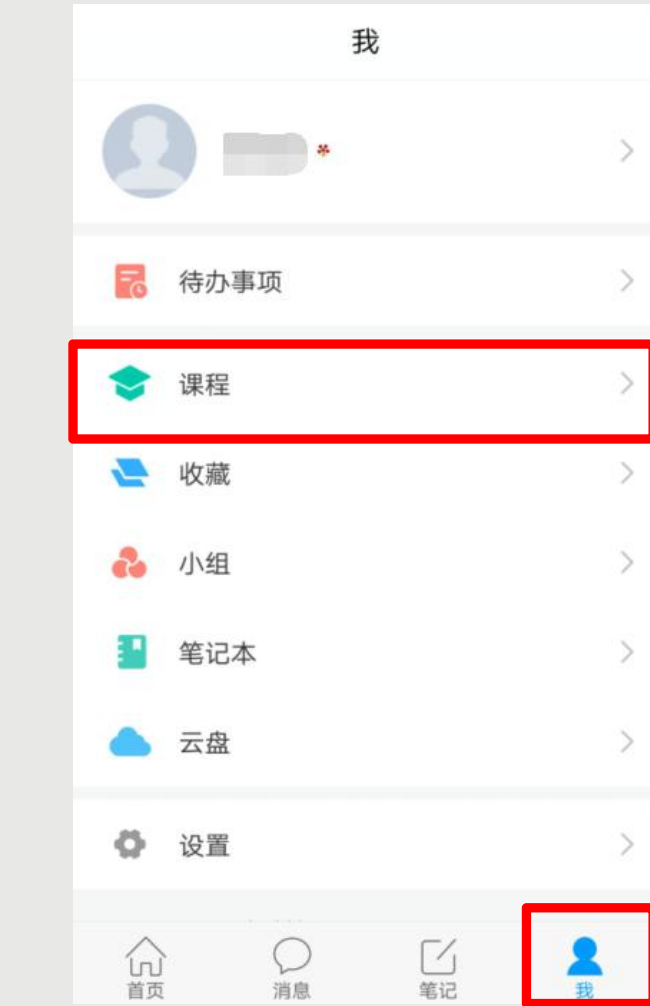

点击【确定】以后,您返回页面,再点击头像进入【账号管理】查看,显示您的学校、学号,而且后面 没有【未认证】三个字,即为认证成功,然后您可以点击【我】-【课程】或者【首页】-【课程】进入 查看您账号下的课程进行学习,一定不要从【最近使用】或者【常用】里进入,否则不记录学习轨迹。

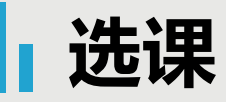

#### 固定选课直接显示课程:

| <                                               | 课程                                   | + |
|-------------------------------------------------|--------------------------------------|---|
|                                                 | ○、搜索                                 |   |
|                                                 | <b>信息系统与数据库技术</b><br>刘晓强黄雅萍          | > |
|                                                 | 重说中国近代史<br><sub>张鸣</sub>             | > |
| HARRING AND AND AND AND AND AND AND AND AND AND | <b>书法鉴赏</b><br>刘琳 赵君                 | > |
|                                                 | <b>中国历史人文地理(上)</b><br><sup>葛剑雄</sup> | > |
|                                                 | <b>考古与人类</b><br>高蒙河                  | > |
|                                                 | 中国历史人文地理(下)<br><sup>葛剑雄</sup>        | > |

自主选课:

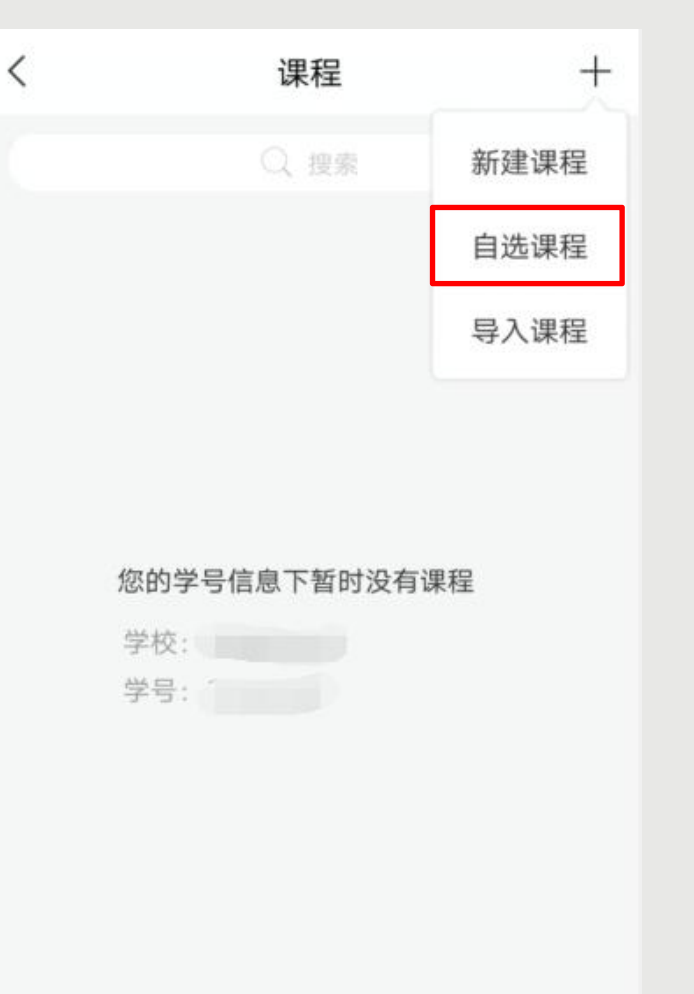

◆固定选课 您学校通知在学校教务 网系统选课,学校通知 开课后, 按照通知登录, 点击【我】▶【课程】 即可看到您在学校教务 网系统上报名的课程。 ◆自主选课 您学校通知在超星平台 选课,点击【我】≻ 【课程】, 右上角的 【+】▶【自选课程】 进行选课报名。若没有 【自选课程】这项,请 电脑端选课。

## 自主选课

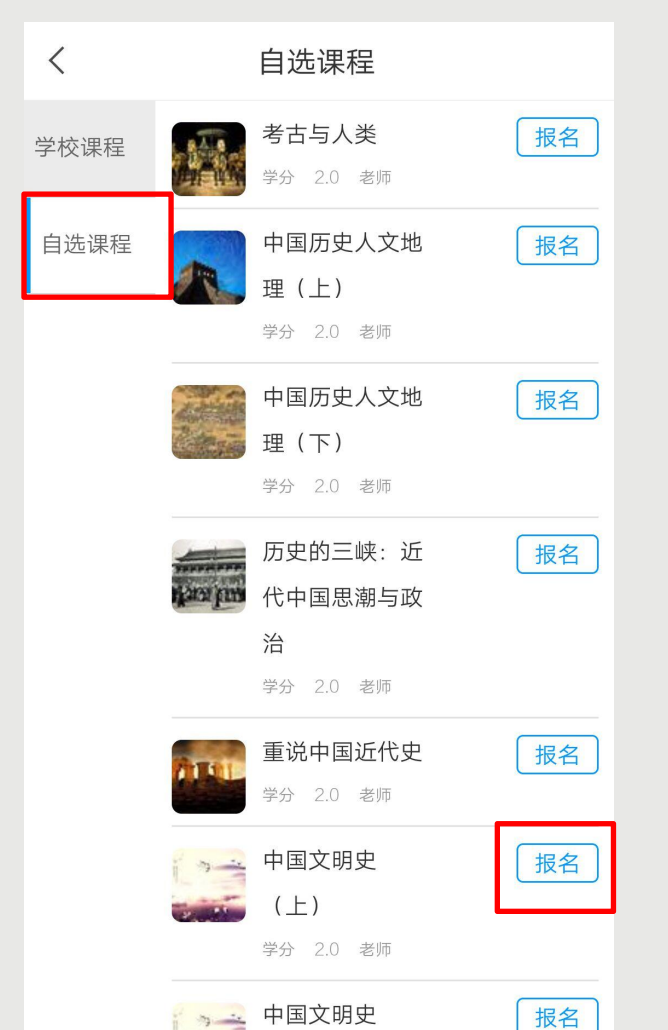

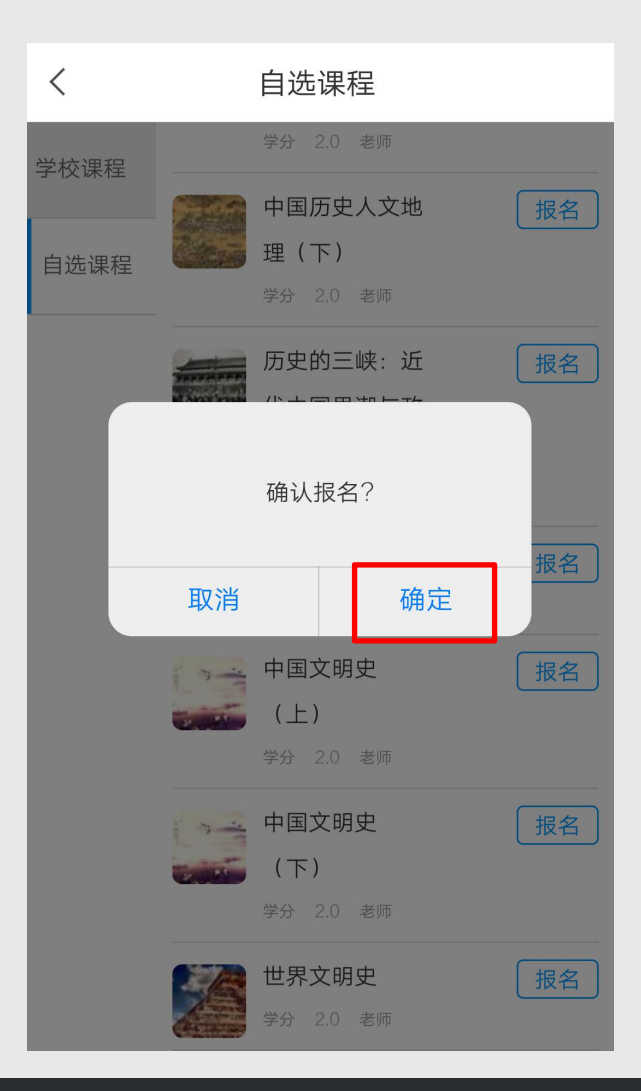

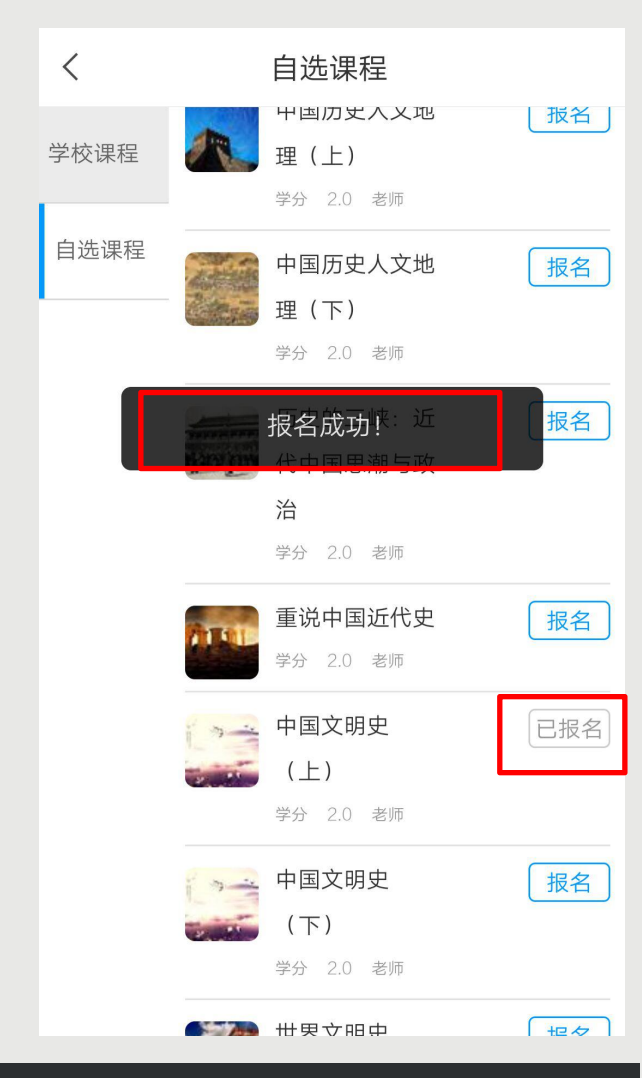

点击【自选课程】以后跳转到选课页面,点击左侧【自选课程】,然后点击您想报名的课程名称右侧的 【报名】,出现提示【确认报名】,点击【确定】,出现【报名成功】,即为已报名,返回以后,这门 课程会出现在您的【课程】列表里。

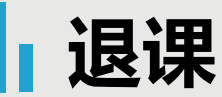

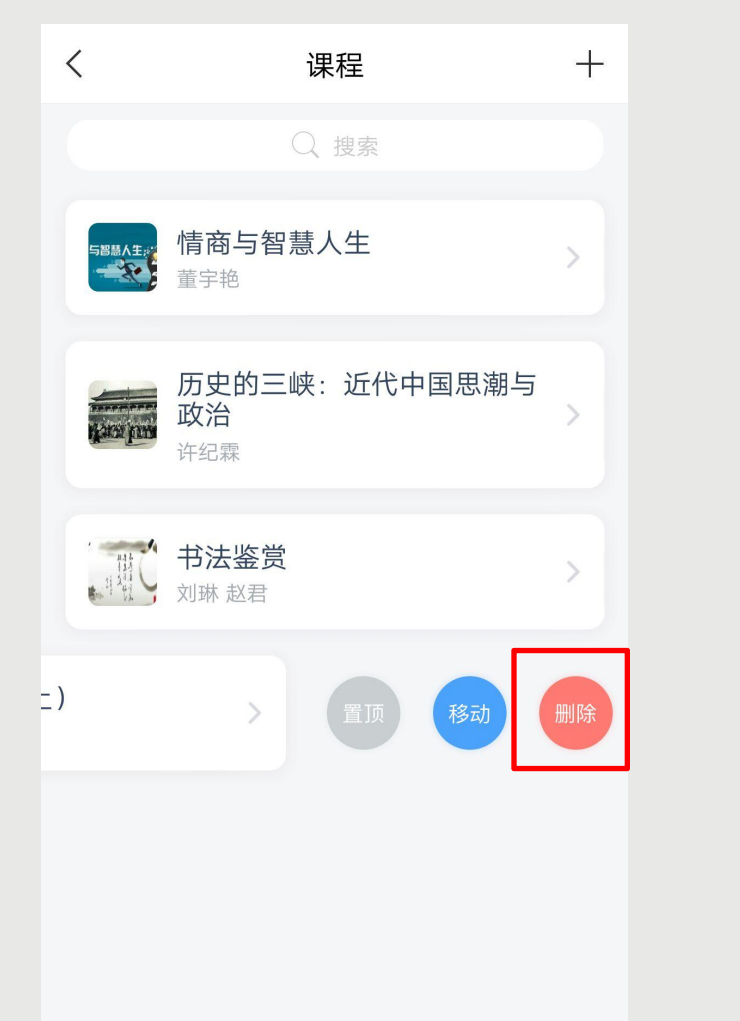

| 课程                       |        | + |
|--------------------------|--------|---|
|                          |        |   |
| 5854年,<br>情商与智慧人生<br>董宇艳 |        |   |
| 历史的三峡:近6                 | 七中国思潮与 | > |
| 确定要删除                    | :吗     | R |
| 取消                       | 删除     | > |
| • 中国文明史(上)<br>姚中秋        |        |   |
|                          |        |   |
|                          |        |   |

 $\pm$ 果程 人生 (上) 允许退课

如果您学校通知允许退课,请左滑课程点击【删除】,如果出现【确定要删除吗】,如果确定,点击 【删除】即可,若学校要求不允许退课,则会提示【教师不允许退课】,无法退课。

## 诚信学习承诺书

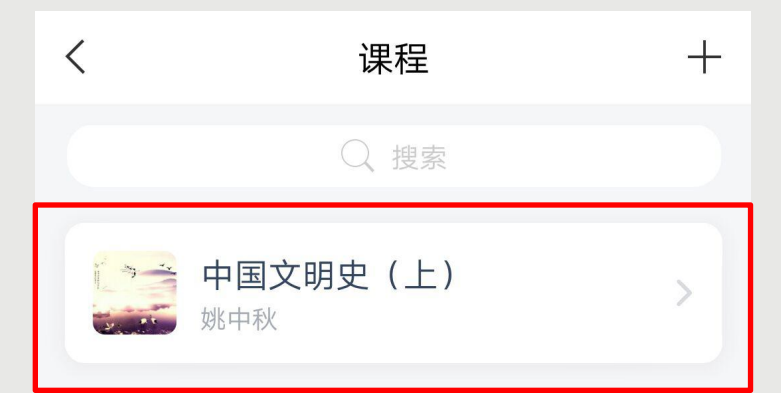

#### 诚信学习承诺书

<

本人根据学校人才培养计划要求修读本课程。

本着对个人学业负责的原则,为了切实做到学有 所得,也与全校同学一起共建本校的优良学风, 本人郑重承诺,在整个学习过程中,坚持做到以 下内容:

1.整个学习过程中,不将课程交由第三方代为完 成课程的部分或全部学习任务。交由第三方代为 完成学习任务的具体行为包括但不限于:将个人 账号、密码交给其他学生代为完成学习任务,将 个人账号、密码交给校外个人代为完成学习任 务,将个人账号、密码交给社会机构代为完成学 习任务。

2.整个学习过程中,不通过任何违规技术手段, 完成课程的部分或全部的学习任务。可能出现的 违规技术手段包括但不限于:直接修改后台成绩 数据、直接解锁任务点、以非人工方式作答课程

✓ 我已阅读并同意签订诚信学习承诺书

开始学习

在【课程】页面,点击 要学习的课程进入,如 果您是第一次点击进入 该课程,需要您仔细阅 读【诚信学习承诺书】 ,并同意签订,才可以 【开始学习】。

## 课程时间

| <                                   | 中国文明史(上)                        | 班级        |
|-------------------------------------|---------------------------------|-----------|
| 任务                                  | 节章                              | 更多        |
| 北京航空航天                              | 大学                              |           |
| 考核标准                                |                                 | 当前得分: 0分  |
| <b>视频: 40%</b><br>课程视频全部看完<br>分     | 得满分,单个视频分值平均                    | 3分配,满分100 |
| <b>测验: 30%</b><br>学生接收到的所有<br>计算    | 河测验任务点平均分配,未做                   | 刘逊按"零"分   |
| 考试: 30%<br>所有考试的平均分                 | Ŷ                               |           |
| 课程时间                                |                                 |           |
| 开始时间: 20                            | 19-07-30 16:09:05.              | .0        |
| 结束时间: 20                            | 19-10-31 16:09:09.              | 0         |
| 考试安排                                |                                 |           |
| 中国文明史(<br>考试时间: 2019-<br>23:59:59.0 | 上)(7)<br>09-16 00:00:00.0至2019- | 09-21     |

| <     | 书法鉴赏                                       | 班级                    |
|-------|--------------------------------------------|-----------------------|
|       | ○、搜索                                       |                       |
| 本课程已开 | F启复习模式,完成视频、章节测<br>绩                       | 验将不再计入成               |
| 任务    | 章节<br>———————————————————————————————————— | 更多                    |
|       | 绪论                                         | ^                     |
| 1.1 🙎 | 何为书法欣赏                                     | <ul> <li>▲</li> </ul> |
| 1.2 2 | 书法成为艺术的原因                                  | <b>(</b> <u>↓</u> )   |
| 1.3 2 | 书法艺术的内在蕴含                                  | <b>(</b> <u>↓</u> )   |
| 1.4 2 | 书法的情感价值                                    | <b>(</b> <u>↓</u> )   |
| 1.5 2 | 书法鉴赏的知识储备                                  | <ul> <li>▲</li> </ul> |
| 1.6 2 | 书法鉴赏的前提条件                                  | <ul> <li>▲</li> </ul> |
| 1.7 2 | 画面审美——结构、层次、<br>逻辑                         | <u>(</u> <b>⊥</b> )   |

小贴士: 课程一定要在课程时间内学 习完,包括观看视频完成测 验并提交等。 课程时间和考试时间可以不 一致,也可以一致,具体时 间查看学校通知。 超星尔雅课程是网络在线学 习模式,每天观看视频没有 具体的时间限制,每天看视 频的时间和集数由您自己决 定,只要您在结课时间之前 看完并且完成学校设置的所 有的任务即可。

进入课程以后,点击【更多】>【课程时间】,可以查看到课程时间(如果没有说明的,请查看学校通知), 课程时间由学校统一设置,如果课程结束,就是复习模式,是不能再继续学习的。请您务必在规定时间内完 成学习任务。课程进入复习模式,课程页面上方会有显示,请注意查看。 查看考核

| <                                                                                                    | 中国文明史(上)                                    | 班级                    |
|----------------------------------------------------------------------------------------------------|---------------------------------------------|-----------------------|
| 任务                                                                                                    | 节章                                          | 更多                    |
| 北京航空航                                                                                                    | 天大学                                         |                       |
| 考核标准                                                                                                    |                                             | 当前得分: 0分              |
| <ul> <li>视频: 40%</li> <li>课程视频全部者分</li> <li>测验: 30%</li> <li>学生接收到的系计算</li> <li>考试: 30%</li> <li>所有考试的平均</li> </ul> | 5<br>看完得满分,单个视频分值平均<br>所有测验任务点平均分配,未付<br>的分 | 匀分配,满分100<br>故测验按"零"分 |
| 课程时间                                                                                                    |                                             |                       |
| 开始时间: 2                                                                                                    | 2019-07-30 16:09:05                         | 5.0                   |
| 结束时间: 2                                                                                                    | 2019-10-31 16:09:09                         | .0                    |
| 考试安排                                                                                                    |                                             |                       |
| 中国文明史                                                                                                    | (上)(7)                                      |                       |

考试时间: 2019-09-16 00:00:00.0至2019-09-21 23:59:59.0

| <                           | 中[   | 国文明史(上) | 班级 |  |  |
|-----------------------------|------|---------|----|--|--|
| 1                           | 壬务 1 | 寸章      | 更多 |  |  |
|                             | 资料   |         | >  |  |  |
| ?                           | 答疑   |         | >  |  |  |
| =×                          | 错题集  |         | >  |  |  |
| Â                           | 学习记录 |         | >  |  |  |
| 课程简介                        |      |         |    |  |  |
| 北京航空航天大学                    |      |         |    |  |  |
| 课程时间                        |      |         |    |  |  |
| 开始时间: 2019-07-30 16:09:05.0 |      |         |    |  |  |
| 结束时间: 2019-10-31 16:09:09.0 |      |         |    |  |  |
| 考试安排                        |      |         |    |  |  |
| 中国文明史(上)(7)                 |      |         |    |  |  |

考试时间: 2019-09-16 00:00:00.0至2019-09-21

23:59:59.0

◆点击【更多】≻【考核标 准】,可以查看您的课程各项 考核权重以及您当前得分,总 成绩 =视频成绩\*视频考核比 例+章节测验的平均成绩\*章 节测验考核比例+考试成绩\* 考试考核比例+ (课堂互动、 签到、音频、访问数、讨论、 阅读、直播、奖励、线 下……)\_\_\_\_如果您学校有特殊 考核通知的,以学校通知为准, 如学校无特殊要求,【当前得 分】达到60分以上即可获得 该课程相对应的学分, 祝您取 得好成绩。 ◆如果【更多】中不显示【考 核标准】,是因为贵校老师设 置了不允许查看成绩,请等待 结课后老师导出成绩即可。

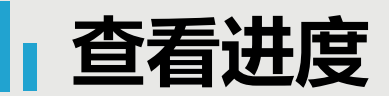

| <          | 中国         | 文明史(」 | E) | 班级 |
|------------|------------|-------|----|----|
| 任务         | <u>,</u> 1 | 节章    | 更新 | ¥. |
| <b>」</b> 资 | 料          |       |    | >  |
| ? 答        | 疑          |       |    | >  |
| ■错         | 题集         |       |    | >  |
| Ų 学        | 习记录        |       |    | >  |
| 课程简介       |            |       |    |    |

北京航空航天大学

课程时间

开始时间: 2019-07-30 16:09:05.0

结束时间: 2019-10-31 16:09:09.0

考试安排

中国文明史(上)(7)

考试时间:2019-09-16 00:00:00.0至2019-09-21 23:59:59.0

| く 学习记录                               | :     |
|--------------------------------------|-------|
| 在线学习                                 |       |
| <b>章节任务点完成进度</b><br><sub>完成数:2</sub> | 1.48% |
| 签到率: 0.0%                            |       |
| 讨论:发布数0/回复数0                         |       |
| 访问数:26次                              |       |
| 作业平均分: 0.0分                          |       |
| 作业次数: 0/0                            |       |
| 课堂积分:0分                              |       |

◆点击【更多】>【学习记录】,可以查看您的课程章节 行务点完成进度、签到率、讨论情况、访问数以及作业、课 堂积分情况。
◆如果您学校针对考试有要求, 需要达到一定条件才可参加考试,请注意查看您的【章节任 务点完成进度】,建议您多完成。 观看视频

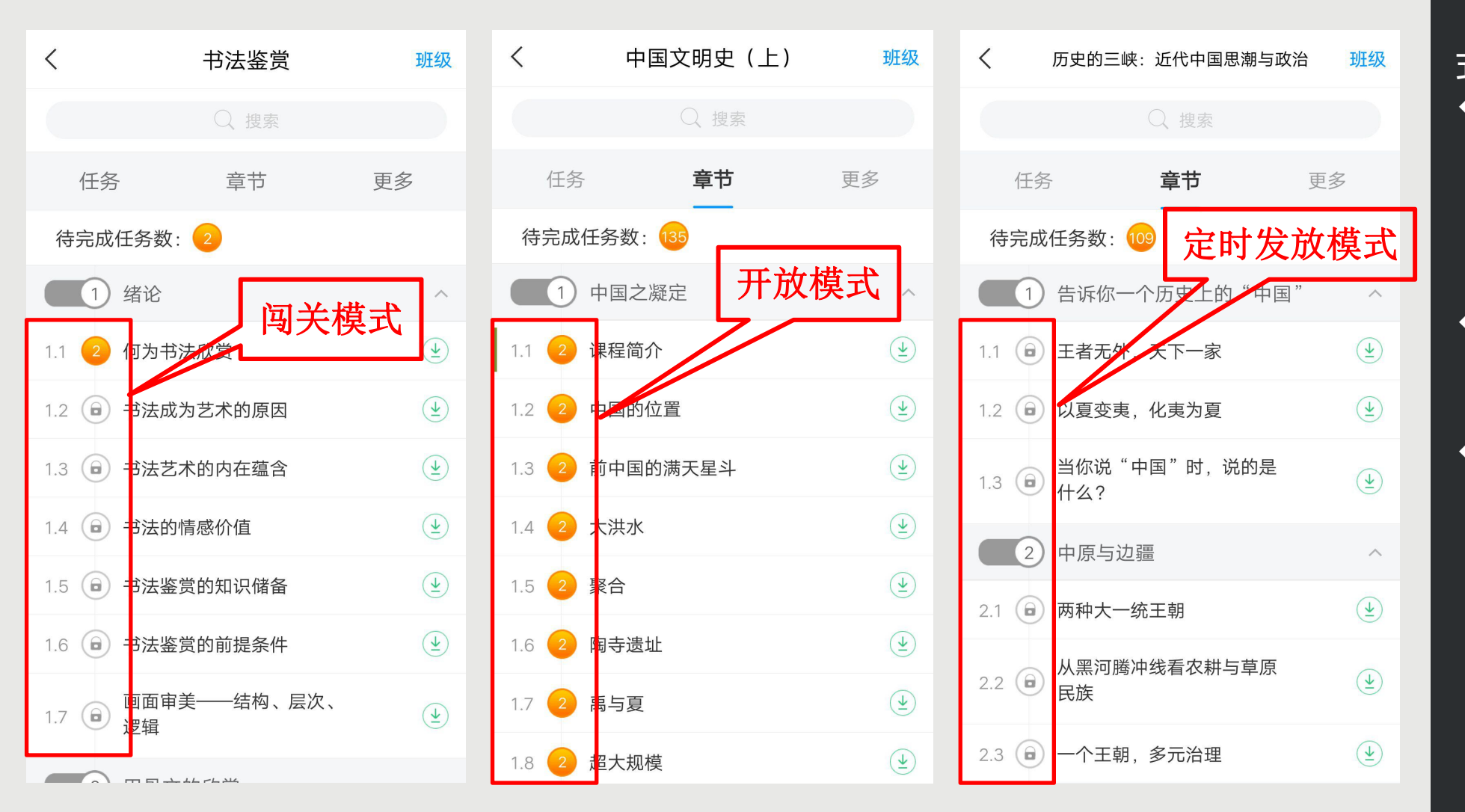

超星尔雅课程是网络在 线自主学习模式,包括 闯关模式】 【开放模 【上锁模式】 式] (闯关模式) 若是  $\bullet$ 需要将该章节的所有 任务点完成后系统才 能自动解锁下一个章 节。 若是【开放模式】  $\bullet$ 您可以选择任意章节 学习。 若是【定时发放模式  $\bullet$ 应该是贵校老师 要求这部分视频定时 开放, 目前还未到开 放时间, 所以给 上锁 了的。 请关注学校教 务网站是否有相关学 习通知,或者过段时 间再登录查看,及时 完成学习任务。

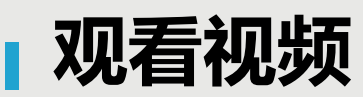

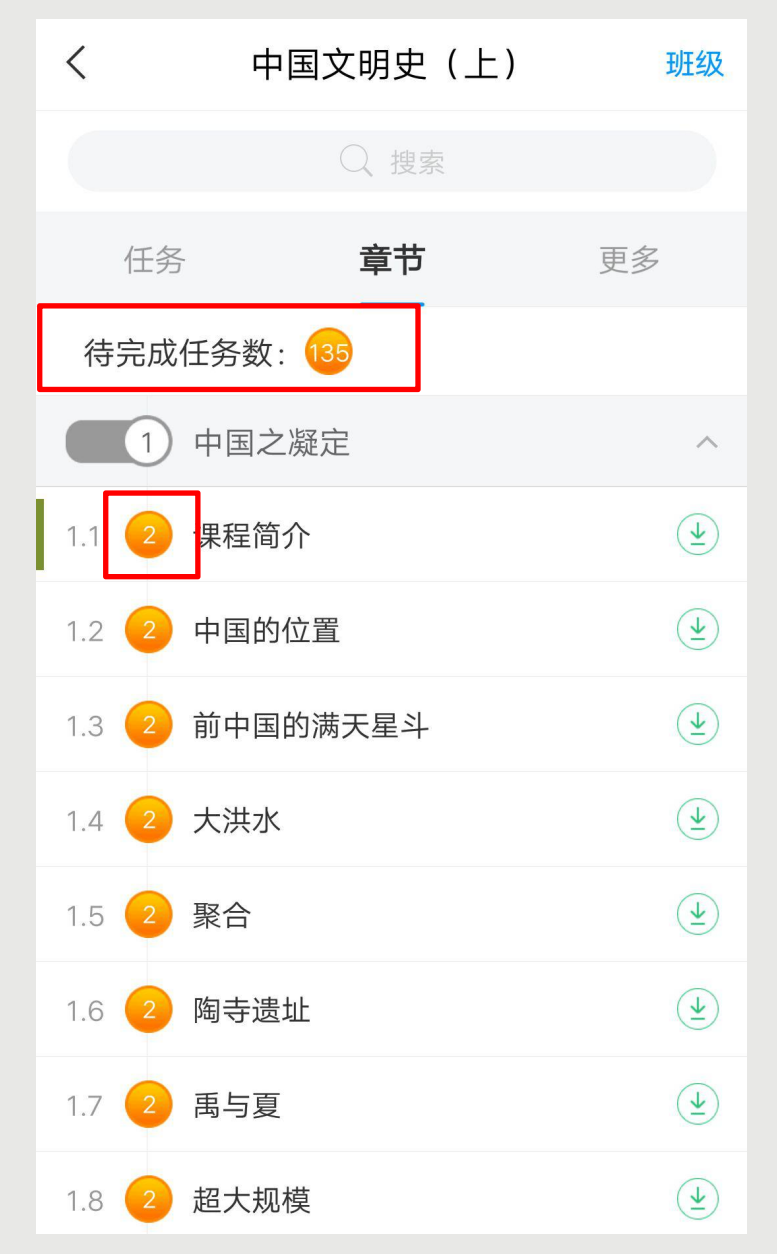

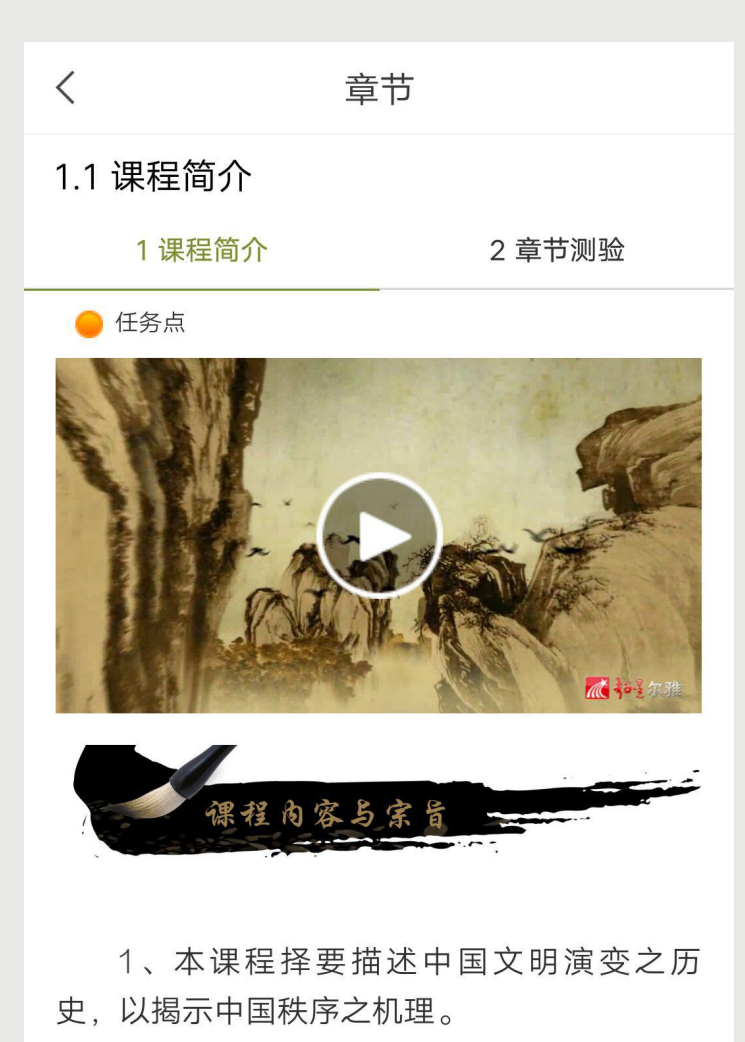

2、讲授内容从尧舜到当代,集中于下史

上几次大转折时代,对其间具有决定意

略。

想、制度予以略微详尽的分析,其它内合从

点击【章节】进入课程的学习 页面, 您会看到任务点情况。 最上方有显示您的【待完成任 务数】。每个章节前面的数字 代表您有几个任务点未完成, 橙色代表任务点未完成,绿色 代表完成。 点击您要学习的课程章节进入 可以看到对应的任务点, 个章节的任务点一般包含【视 频】和【章节测验】两项。您 可以查看一下,两项均需要显 示【任务点已完成】 橘色圆 点变成绿色即为该集任务完成 可点击左上角返回【<】查 看此章节目录前的橘色圆点是 否变为绿色。 有的章节不止一个视频,您可 以向下滑动查看,完成所有任 务点。

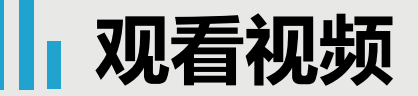

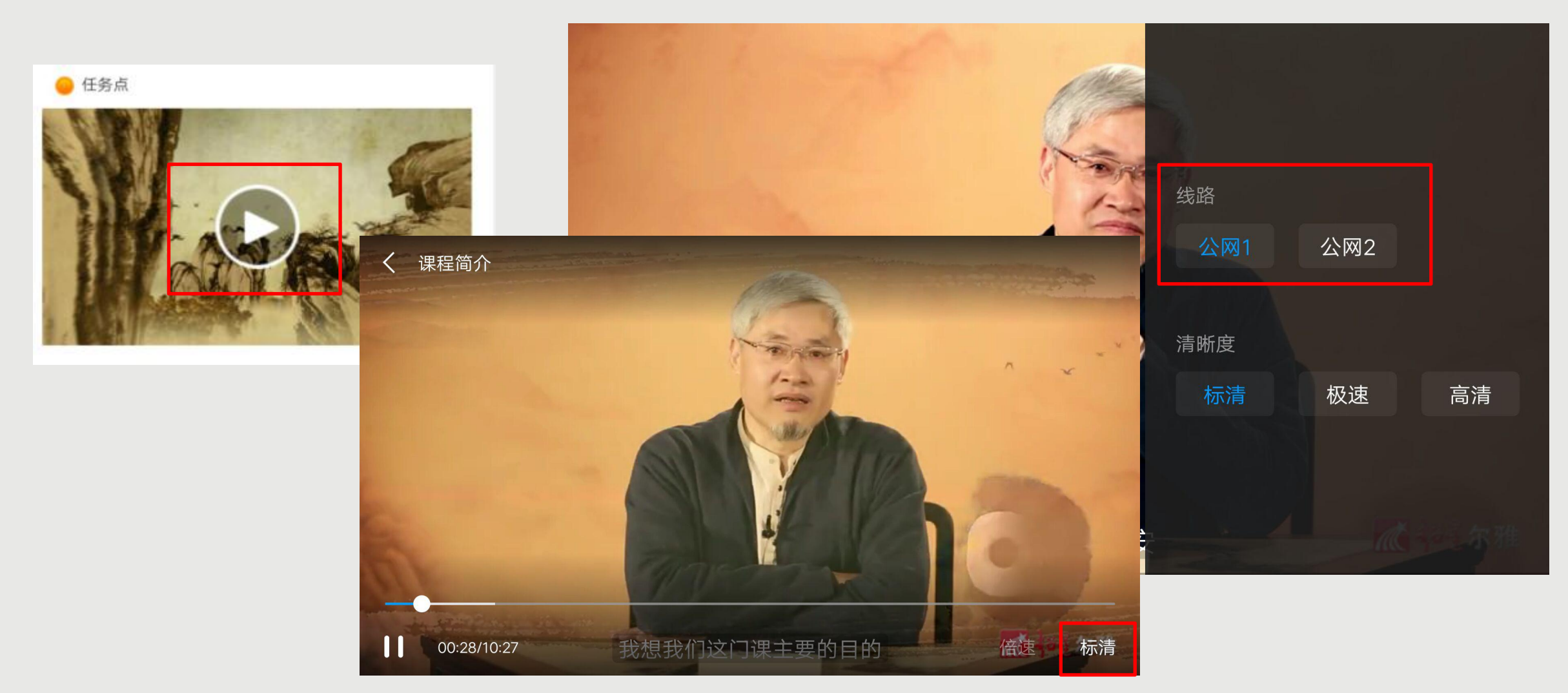

#### 点击视频中间的播放按钮,进入全屏页面观看视频,如果您视频无法加载,请您点击视频右下角【标清】, 点击【公网1】/【公网2】/【本校】进行线路切换,查看问题是否已解决。

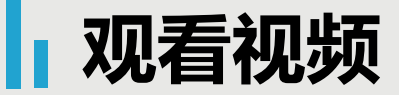

### 

提交

超星尔雅课程初次完成视频 任务点是不能快进的,因为 您学校的老师给你们所选的 课都设置了不同的学分,需 要登录后在线一集一集观看 才能得到学分,并且作业和 考试的答案都在视频里,只 有认真观看每一集视频才能 顺利通过。

视频中的题目不占成绩,若 您答对就可以继续观看视频 ,若答错将重新作答,若题 目有误,请截图并及时联系 客服反馈,您反馈的错题我 们会反馈给老师修改,祝您 学习愉快!

## 完成测验

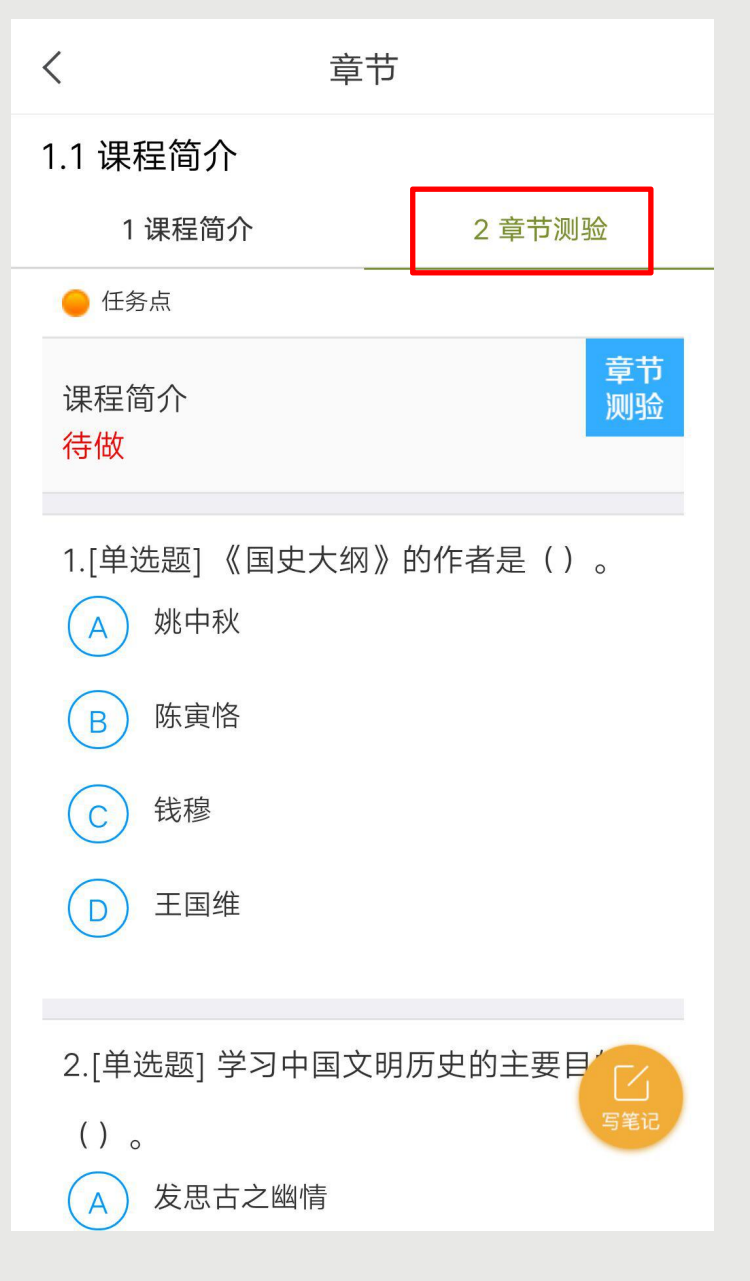

| く 章节                                                                       |               |
|----------------------------------------------------------------------------|---------------|
| 1.1 课程简介                                                                   |               |
| 1 课程简介                                                                     | 2 章节测验        |
|                                                                            |               |
| <ul> <li>3.[判断题] 要想深入了解中国中国文明怀有温情与敬意。</li> <li>A 对</li> <li>B 错</li> </ul> | 国文明,必须对<br>() |
| 提交作业                                                                       |               |
| 暂时保存                                                                       |               |
|                                                                            | 「「「写笔记        |

| <ul> <li>◆ 点击【章节测验】进入答题。</li> <li>◆ 章节测验一旦提交无法更改,<br/>请提交前一定要确认题目是否<br/>是全部完成以及答案是否是您<br/>最后的答案。</li> </ul> |
|----------------------------------------------------------------------------------------------------|
| ◆【暂时保存】只是保存当前完成的选项,不是提交作业,如果只保存不提交的话,是没有测验成绩的。                                                              |
| ◆ 章节测验提交不成功的话,建<br>议换个网络重新尝试提交。                                                                             |
| <ul> <li>◆ 如果草节测验不显示答案和分数, 证明学校有这样的要求, 以免抄袭作弊。</li> </ul>                                                   |
| ◆ 答案在视频中都有提及,请认<br>真观看视频。                                                                                   |
| <ul> <li>◆ 如果章节测验没有提交按钮,<br/>请查看课程是否开启了复习模式。</li> </ul>                                                     |
| ◆ 提交后请等待提交成功,任务<br>点变绿再退出。                                                                                  |

### 阅读

| <      | 中国文明史(上)      | 班级                                    |
|--------|---------------|---------------------------------------|
| 任务     | る 章节          | 更多                                    |
| 7.3 2  | 平等的国民         | $(\underline{\underline{\intercal}})$ |
| 7.4 2  | 三种现代价值        | <u>(</u> <u>↓</u> )                   |
| 7.5 2  | 变法            |                                       |
| 7.6 2  | 刑治            |                                       |
| 7.7 2  | 官僚制           | <u>(</u> <u>↓</u> )                   |
| 7.8 2  | 郡县制           | <u>(</u> <u>↓</u> )                   |
| 7.9 2  | 常备军与强权政治      | <u>(</u> <u>↓</u> )                   |
| 7.10 2 | 战国不同于春秋       | <u>(</u> <u>↓</u> )                   |
| 8      | 阅读            | ~                                     |
| 8.1 🚺  | 阅读            |                                       |
|        | 已经到底啦~(>_<)~~ |                                       |

#### 童节 8.1 阅读 注意:阅读课程拓展专题计入成绩,请在 本学期结束前完成阅读进度。

#### ● 任务点

<

您的阅读总时长: 0.0 分钟 (当天阅读时长,次日更新) 阅读总时长达到 60 分钟,课程阅读任务可完成。

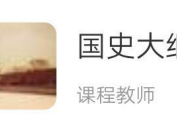

国史大纲(上册)

如果课程有【阅读】章节, 般在课程的最后一个童节。 阅读时长需要次日更新。如果 今天是课程最后一天学习时间 今天阅读,明天阅读时长正 常更新,任务点在时长更新以 后变绿,进度完成。 计入阅读时间统计的阅读行为 -定是具体阅读内容的页 面,只到章节页面是不算的。 而且是正常阅读习惯的操作, 阅读的过程中,操作过快或过 慢都会视为非正常阅读行为, 请您按照规则完成阅读。 APP阅读需要您点击【我】► 【课程】,进入对应的课程, 找到课程【阅读】章节,点击 进入阅读章节里的专题才可以 计入时长,从【常用】和 【最 近使用】里直接打开课程进入 的阅读不计入课程阅读时长。

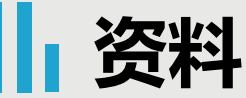

| <                    | 中国文明史(上)            | 班级 |
|----------------------|---------------------|----|
| 任务 1                 | 寸章                  | 更多 |
| 📄 资料                 |                     | >  |
| ? 答疑                 |                     | >  |
| <mark>=×</mark> 」错题集 |                     | >  |
| <mark>県</mark> 学习证   | 录                   | >  |
| 课程简介                 |                     |    |
| 北京航空航                | 天大学                 |    |
| 课程时间                 |                     |    |
| 开始时间: 2              | 019-07-30 16:09:05  | .0 |
| 结束时间: 2              | 019-10-31 16:09:09. | 0  |
| 考试安排                 |                     |    |

资料 课程公共资源 < > 公开 → 教材教参 > 公开 国史大纲 (上册)

<

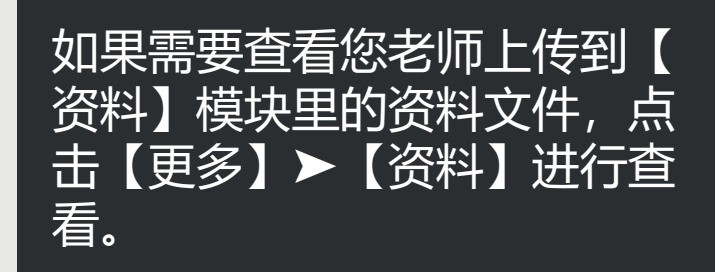

中国文明史(上)(7)

考试时间: 2019-09-16 00:00:00.0至2019-09-21 23:59:59.0

考试

| <    | 中国文明史(上)   | 班级  | <               |
|------|------------|-----|-----------------|
| 任务   | 节章         | 更多  |                 |
| 👤 讨论 |            | >   |                 |
| 考试中国 | 文明史(上)     |     | ?               |
| 下打   | 立刷新可查看是否有新 | 行任务 | ų               |
|      |            |     | 课程              |
|      |            |     | 363             |
|      |            |     | 课利              |
|      |            |     | 开               |
|      |            |     | 结               |
|      |            |     | 考试              |
|      |            |     | 中 <br>考证<br>23: |

| <       | 中国文明史(上)              | 班级 |
|---------|-----------------------|----|
| 任务 1    | 节章                    | 更多 |
| 📄 资料    |                       | >  |
| ? 答疑    |                       | >  |
| =×」 错题集 |                       | >  |
| 😃 学习证   | 录                     | >  |
| 课程简介    |                       |    |
| 北京航空航   | 天大学                   |    |
| 课程时间    |                       |    |
| 开始时间: 2 | 019-07-30 16:09:05.0  | О  |
| 结束时间: 2 | .019-10-31 16:09:09.0 | )  |
| 考试安排    |                       |    |
| 中国文明史   | (上) (7)               |    |

考试时间:2019-09-16 00:00:00.0至2019-09-21 23:59:59.0

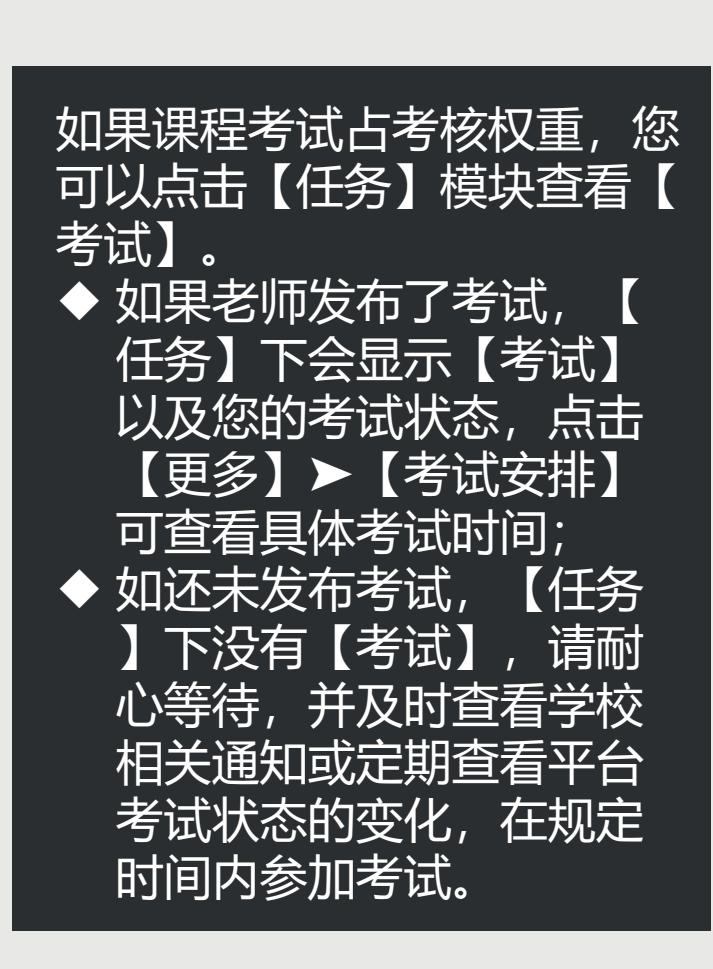

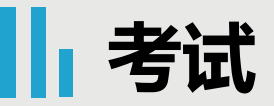

| くには、信息提示                                                                          | < | 信息提示                               | ◆ 如果您点击【考试】进入查看                                                                                                    |
|-----------------------------------------------------------------------------------|---|------------------------------------|----------------------------------------------------------------------------------------------------|
| 该试卷只允许在电脑客户端考试,完成考试后可在手机端查<br>看!<br>光试有效期:<br>2019-09-15 23:28 至 2019-09-19 23:59 |   | 考试时限:<br>29-16 00:00 至 09-21 23:59 | <ul> <li>, 提示【按试卷只允许在电脑客户端考试,完成考试后可在手机端查看】】,说明您学校需要组织集中考试,建议您多关注学校通知,以及平台消息通知,及时参加考试。</li> <li>如果您点击【考试】进入查看,提示【考试尚未开始】,说明考试时间还未到,请记好下方显示的考试时间,在考试时间方处时参加考试以免错过。</li> <li>考试时间还未到,请记好下方员内及时参加考试以免错过。</li> <li>考试时间前还未到,请记好下方前有关前考试时间的多方法表现的方法。</li> </ul> |

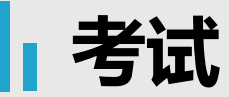

| く考试                                                                   | くには、信息提示                   |
|-----------------------------------------------------------------------|----------------------------|
| 考试课程 : 中国文明史 (上)                                                      |                            |
| 考试时间: 09-16 00:00 至 09-21 23:59                                       |                            |
| 有效期: 60分钟                                                             | 须完成任务点80%方可参加该考试,请继续学习完成规定 |
| 本试卷共包含85道题目,其中单选题40道,多选题<br>15道,判断题30道。                               | 任务点再来吧!                    |
| <b>考试说明:</b><br>1.考试时间截止或答题时间结束,如果处于答题<br>页面,将自动提交试卷<br>2.请不要中途离开考试界面 |                            |
| ✔ 我已阅读《考试说明》                                                          |                            |
| 开始考试                                                                  |                            |
|                                                                       |                            |
|                                                                       |                            |
|                                                                       |                            |
|                                                                       |                            |

如果课程考试时间已到,点击 任务】>【考试】,查看考试大 致说明,点击【开始考试】进入 答题页面。 ◆ 如果出现提示【须完成任务 点80%方可参加该考试,请 继续学习完成规定任务点再 来吧!】说明您课程完成的 进度不够,目前无法参加考 试。 ◆ 如果课程还在学习时间,请

- 。 尽快学习完成规定任务点再 进行考试。
- ◆ 如果您课程已经结课,学习 不再记录,而您完成的任务 没有达到要求,则无法参加 考试。我们不保证学校将来 是否会延长课程时间等操作 ,建议您多关注学校教务网 站通知或者多登录查看关注 平台的变化!

讨论

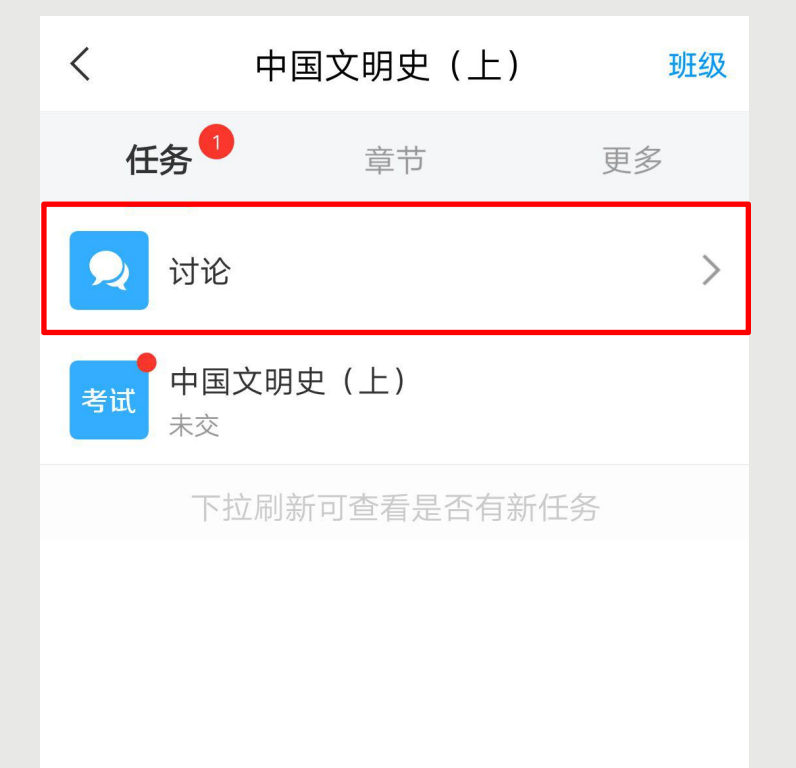

| < | 中国文明史(上)                   | Ľ |
|---|----------------------------|---|
|   | ○ 搜索                       |   |
|   |                            |   |
|   |                            |   |
|   |                            |   |
|   |                            |   |
|   | 没有话题,我来 <mark>发表</mark> 一个 |   |
|   |                            |   |

如果课程讨论占考核权 重,您可以点击【任务 】模块【讨论】进行发 布话题或者回复话题。 点击【发表】或者右上 角的书写图标,都可以 进入到编辑页面。

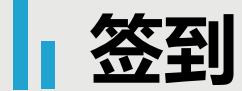

| < 4             | •国文明史(上) | 班级     |
|-----------------|----------|--------|
| 任务 1            | 节章       | 更多     |
| 👤 讨论            |          | >      |
| <b>签到</b><br>未签 |          | 剩余:1分钟 |
| 考试 中国文明         | 月史(上)    |        |
| +               |          | IT A   |

| 签到         |   |
|------------|---|
|            |   |
|            |   |
| $\bigcirc$ |   |
| 签到成功       |   |
|            | • |

<

查看签到统计 >

如果课程签到占考核权 重,您可以点击【任务 】模块查看您老师是否 有发布【签到】,如果 有,请及时点击进入进 行签到。如果没有,请 耐心等待老师发布或者 及时查看老师通知。

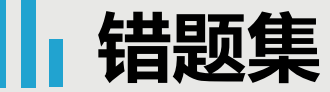

| <       | 中国文明史(上)             | 班级 |
|---------|----------------------|----|
| 任务      | 节章                   | 更多 |
| 📄 资料    |                      | >  |
| ? 答疑    |                      | >  |
| ■       |                      | >  |
| 😃 学习证   |                      | >  |
| 课程简介    |                      |    |
| 北京航空航   | 天大学                  |    |
| 课程时间    |                      |    |
| 开始时间: 2 | 019-07-30 16:09:05.0 | С  |
| 结束时间: 2 | 019-10-31 16:09:09.0 | )  |
| 考试安排    |                      |    |
| 中国文明史   | (上) (13)             |    |

考试时间: 2019-09-16 00:00:00.0至2019-09-21 23:59:59.0

| 错题 | 瓦集 |  |
|----|----|--|
|    |    |  |
|    |    |  |
|    |    |  |
|    |    |  |
|    |    |  |
|    |    |  |
| 暂无 | 错题 |  |
|    |    |  |
|    |    |  |

<

点击【更多】≻【错题集 】,可以查看您课程测验 或者考试出现的错题。

## 笔记

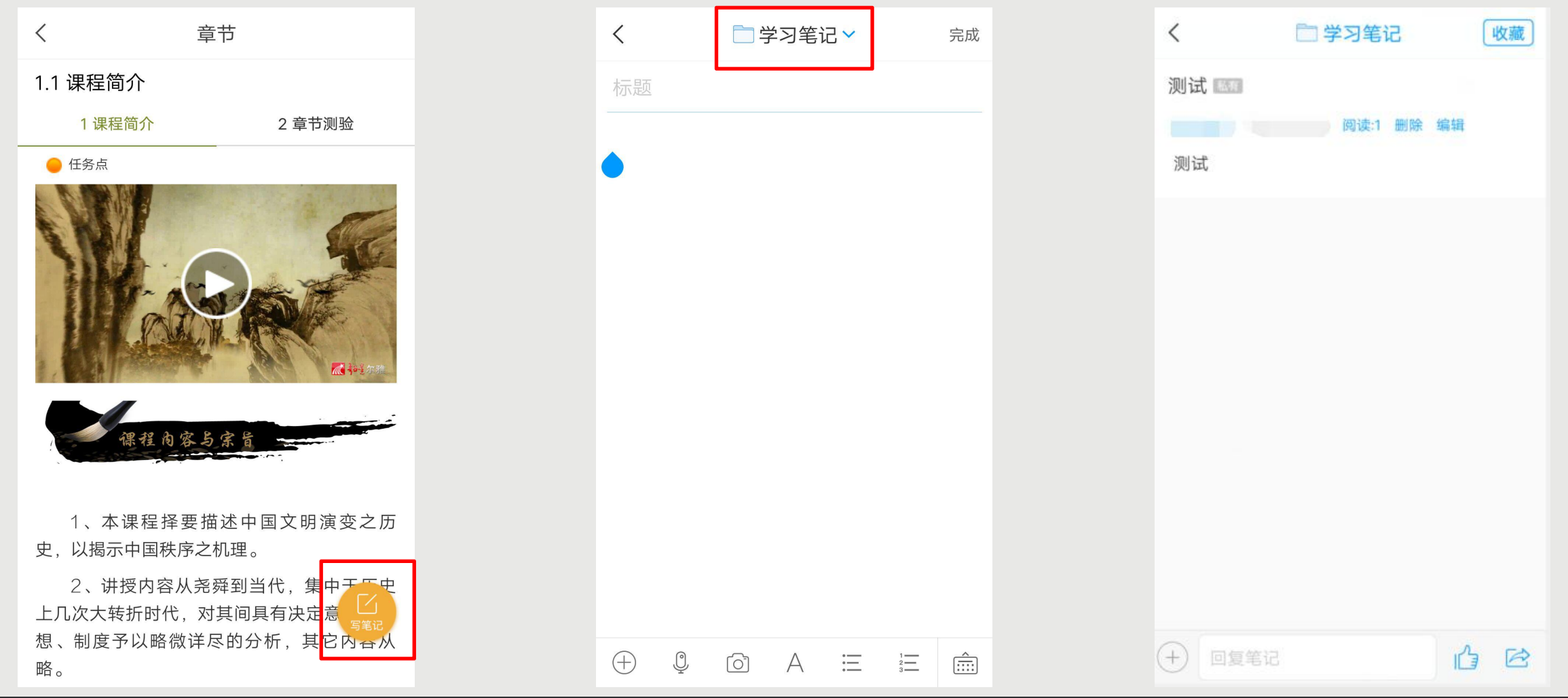

您在观看视频或者完成测验时,都可以点击右下角的【写笔记】,进入到笔记编辑页面,编辑完成以后点击【 完成】该笔记即会发布成功。默认课程笔记会存放在【学习笔记】文件夹,如果您想保存在其他地方,点击上 方的下拉三角【~】进行切换。点击【完成】以后会显示您的笔记内容,您可以进行【编辑】和【删除】。 笔记

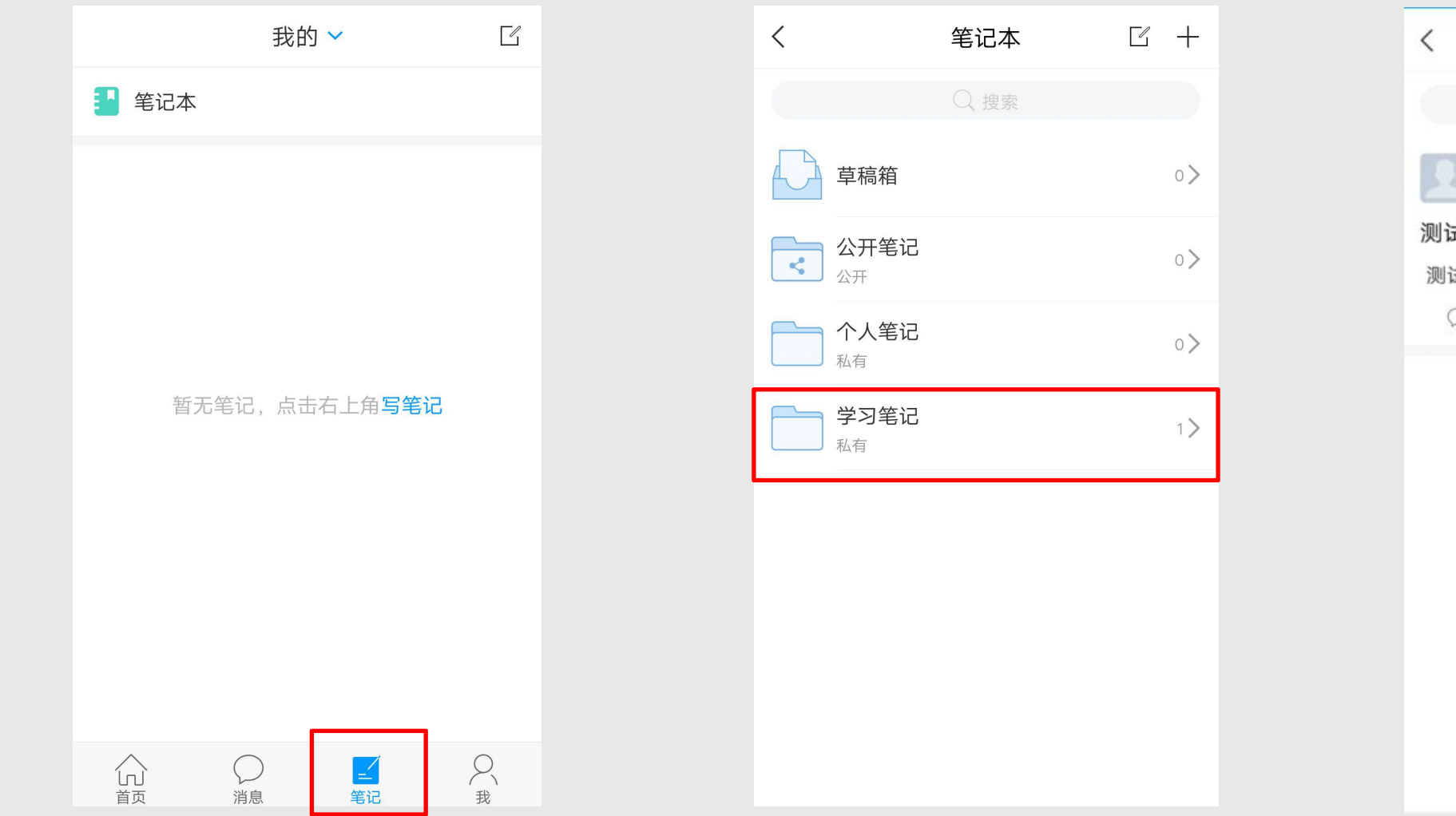

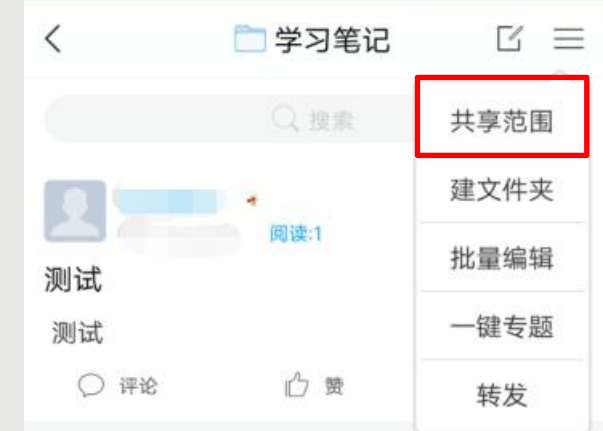

### 点击【笔记】-【笔记本】-【学习笔记】里可以查看您已经保存的笔记。 【学习笔记】默认是私有的,如果您需要修改该笔记文件夹权限,点击文件夹进入,右上角的三横线展开,点 击【共享范围】进行修改。

### 通知

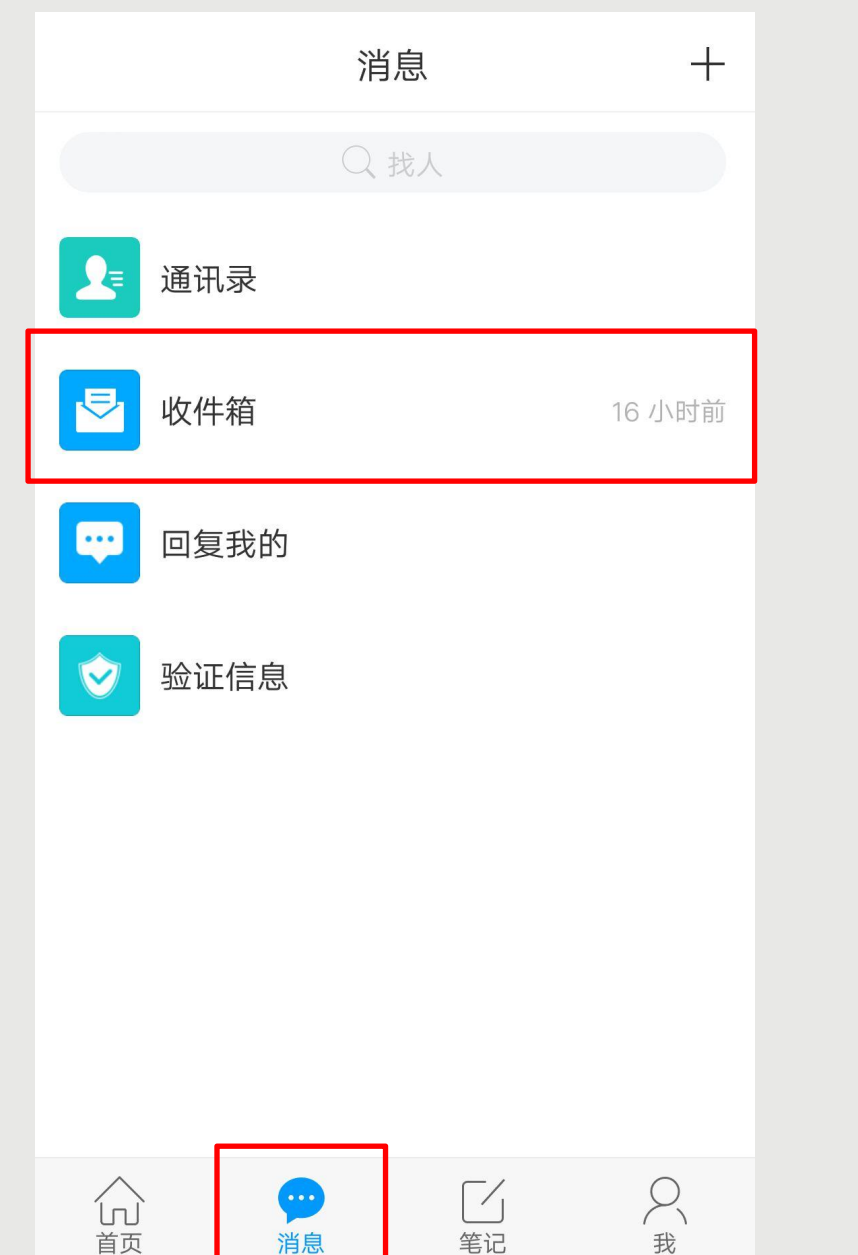

| <  | 全部 🗸                                              |             |
|----|---------------------------------------------------|-------------|
|    | ○ 搜索收件箱                                           |             |
| 通知 | <b>课程通知</b><br>老师 已读:3/5004                       | 16 小时前      |
| 通知 | <b>考试通知</b><br>老师 已读:2/2                          | 09-15 23:27 |
| 通知 | <b>考试通知</b><br>老师 已读:2/2                          | 09-15 18:20 |
| 通知 | 恭喜您成为学习通第<br>40608101名用户<br><sup>学习通 已读:2/2</sup> | 09-11 12:19 |

点击【消息】≻【收件箱 】,可以查看到这门课程 下您老师发布的通知,可 以对您学习课程有一定引 导。 答疑

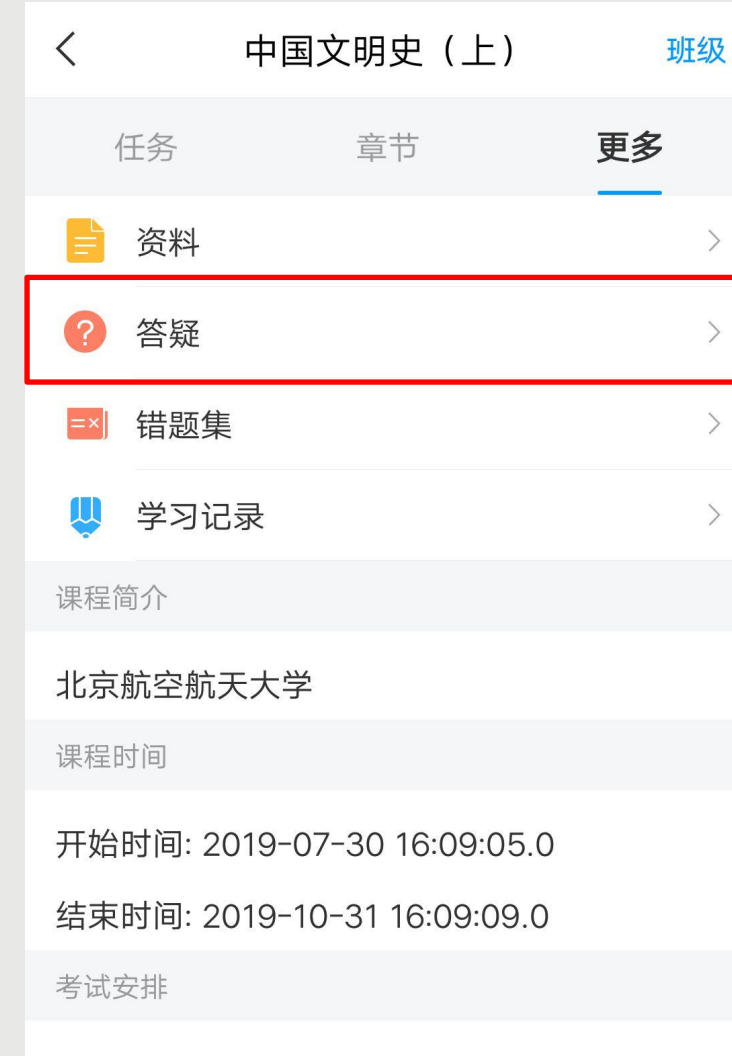

#### 中国文明史(上)(13)

考试时间: 2019-09-16 00:00:00.0至2019-09-21 23:59:59.0

| <     | 答疑                     |                  |
|-------|------------------------|------------------|
|       | <b>シー</b><br>幕课答疑和学科咨询 | <b>习</b><br>知识服务 |
| 提问标题: |                        |                  |
| 提问内容: |                        |                  |
|       |                        | 4                |
|       | 问老师 或 问图书馆员            |                  |

●最新提问和答疑(中国文明史(上))

#### 题 老师 您好!

现代社会需要礼仪。我们这个社会对人的要求是越来越高了。在原始社会,世界可以说回复专家:图书馆员007 2019/6/30

#### <mark>题</mark> 老师,您好

您好,同学,能不能补考(重考)是由你们学校教务处老师设定的。补考多次以最后一次回复专家:图书馆员0072019/6/25

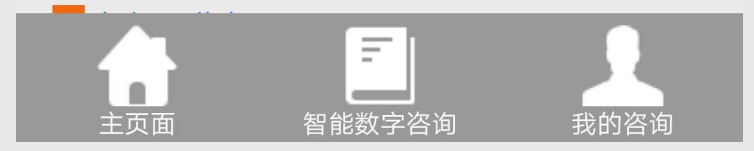

点击【更多】≻【答疑】 可以进入到课程答疑界 面,您可以提问关于课程 内容方面的问题。 点击【智能数字咨询】可 以输入您的问题大致描述 点击【查询】可以查看 到相关问题回复, 您查看 是否是您想要知道的, 若 不是,点击【主页面】 描 述您的问题咨询。 点击【我的咨询】可以查 看到个人的咨询记录。

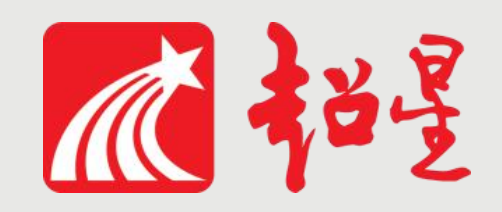

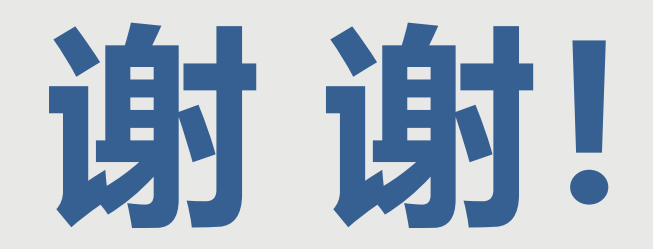

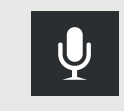

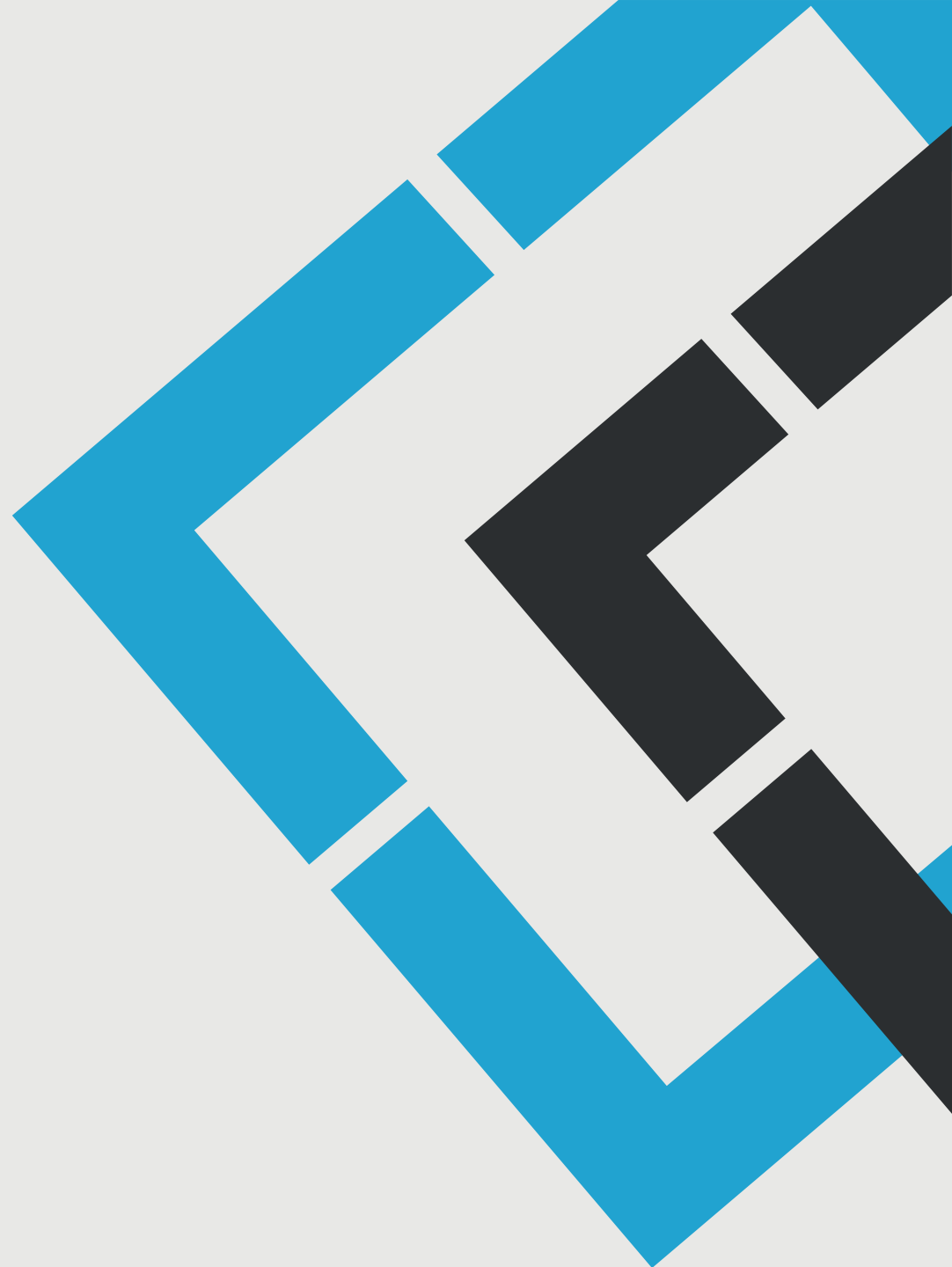